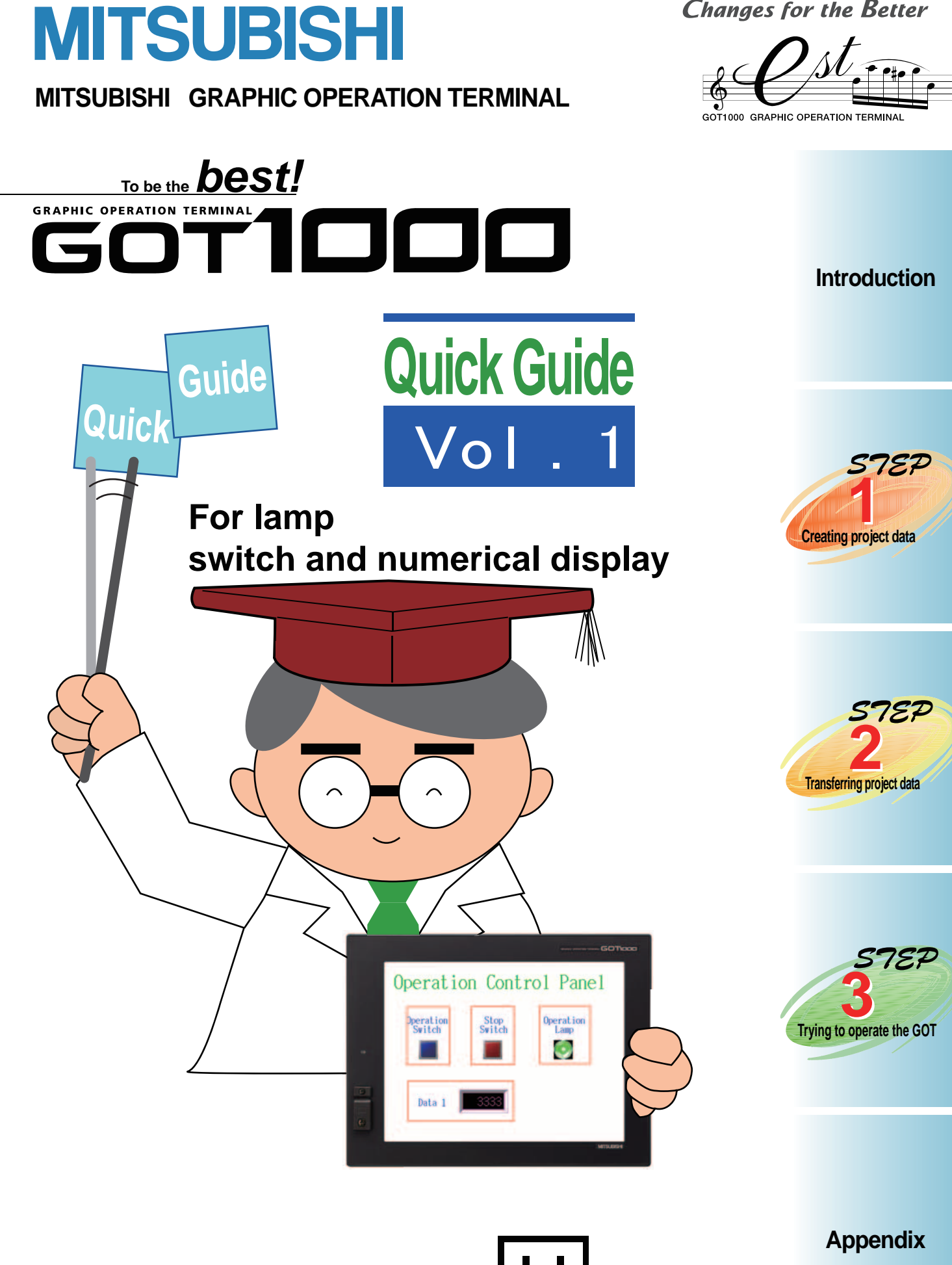

Changes for the Better

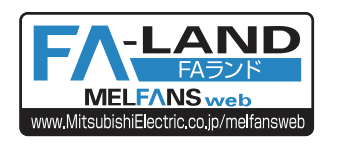

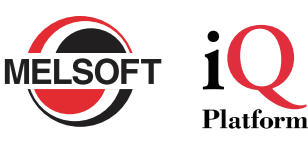

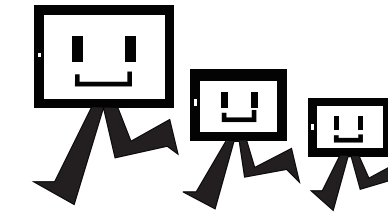

## SAFETY PRECAUTIONS

(Read it carefully before using)

To use the GOT and the related products, read this guide and the relevant manuals mentioned in the guide beforehand, and operate correctly.

## Operate according to the guide

## Danger

- To avoid electric shocks, do not touch the terminals when the system is electrified.
- To open the safety cover, turn off the power and open the cover after you are sure that it is totally safe.

## Ante Note

- Turn off the power before connecting and disconnecting units.
   Failure to do so causes problems of the units and electric shocks.
- Stop using the GOT when abnormality occurs.

## **Relevant manuals for GOT 1000 series**

For details of the contents in this guide, refer to relevant manuals for GOT 1000 series. Relevant manuals for GOT 1000 series can be downloaded from MITSUBISHI ELECTRIC FA NETWORK SERVICE MELFANS website(http://wwwf2.mitsubishielectric.co.jp/melfansweb/english/ index.html).

\* This guide takes GT Designer2 Version 2.69X as an example to explain.
 The displayed menus and screens may differ according to versions of software used.

## Contents

Appendix

| Introduction                           | <ol> <li>GOT tips         <ol> <li>I-1. What is GOT?</li> <li>I-2. Advantages of adopting GOT.</li> <li>I-3. Data processed in GOT.</li> <li>I-4. Preparations before using GOT.</li> </ol> </li> <li>Necessary equipment         <ol> <li>I-1. Equipment for creating screens.</li> <li>I-2. Equipment for transferring data</li> <li>I-3. Equipment for monitoring operation.</li> </ol> </li> <li>Operation principle of GOT         <ol> <li>I-1. System example.</li> <li>I-1. System of GOT and Programmable controller.</li> </ol> </li> </ol> | 2<br>2<br>3<br>5<br>5<br>5<br>6<br>6                        |
|----------------------------------------|----------------------------------------------------------------------------------------------------|-------------------------------------------------------------|
| STEP<br>Creating project data          | <ol> <li>Creating a screen         <ol> <li>1-1. Example of creating a screen.</li> <li>1-2. Types of objects .</li> <li>1-3. Creating a new project .</li> </ol> </li> <li>Setting object functions         <ol> <li>2-1. Setting switches .</li> <li>2-2. Setting lamps .</li> <li>2-3. Setting numerical display .</li> <li>2-4. Characters input.</li> </ol> </li> <li>Setting the position of connection         <ol> <li>4. Saving project data</li> </ol> </li> </ol>                                                                          | 8<br>9<br>.10<br>15<br>.15<br>.19<br>.21<br>.22<br>28<br>32 |
| STEP<br>2<br>Transferring project data | <ol> <li>Connecting Personal computer and GOT</li> <li>Transferring data         <ul> <li>2-1. Setting communication between Personal computer and GOT</li> <li>2-2. Installing OS</li></ul></li></ol>                                                                                                    | 34<br>35<br>.35<br>.36<br>.38<br>39<br>.39<br>.39<br>.39    |
| STEP<br>3<br>Trying to operate the GOT | <ol> <li>Displaying the created screen</li> <li>Pressing the Operation switch</li> <li>Pressing the Stop switch</li> </ol>                                                                                                    | 42<br>43<br>44                                              |

| 1. More about screen    | 45 |
|-------------------------|----|
| 2. More about functions | 46 |

## GOT tips Necessary equipment Operation principle of GOT

## 1-1. What is GOT?

GOT (Graphic Operation Terminal) is a touch-screen HMI, allowing you to execute operations which could only be done on control panel conventionally, such as switch operation, lamp display, data display, information display and so on, on monitor screen.

## 1-2. Advantages of adopting GOT

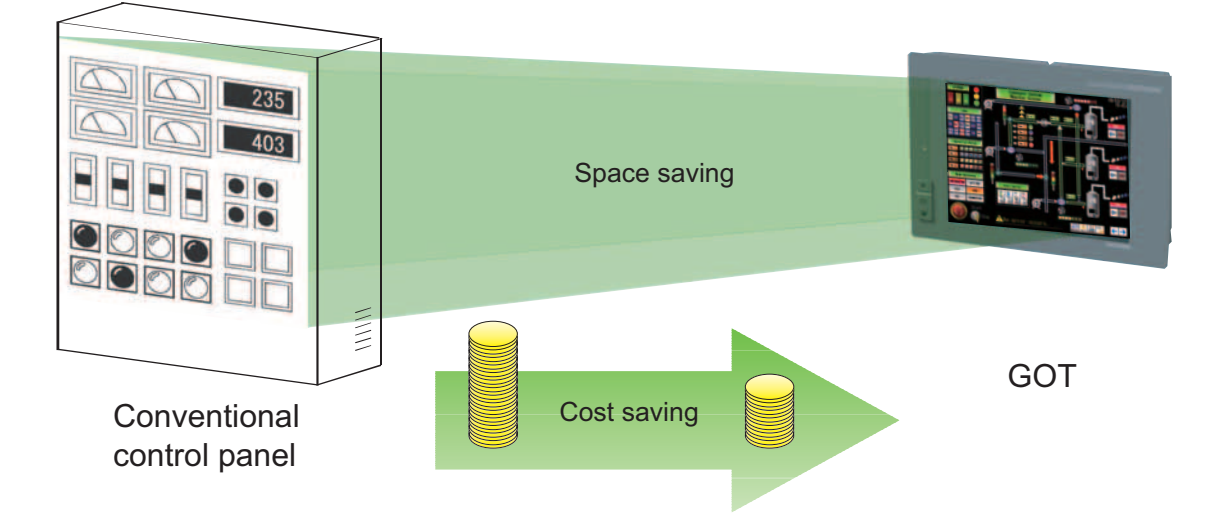

## (1) Miniaturization of control panel

Allowing you to set various functions via software, reducing number of hardware parts such as switches and lamps, achieving the miniaturization of equipment.

#### (2) Saving wiring cost

The functions achieved through wiring of parts in control panel can be achieved through setting of software, eliminating the complicated and costly wiring.

#### (3) Standardization of control panel

Even if the requirement specifications change, the control panel can be standardized easily through the screen data setting from software.

#### (4) More values as HMI (Human Machine Interface)

Besides switch and lamp display, the graphic display, character display, alarm display can be easily achieved, increasing the whole additional value of the equipment.

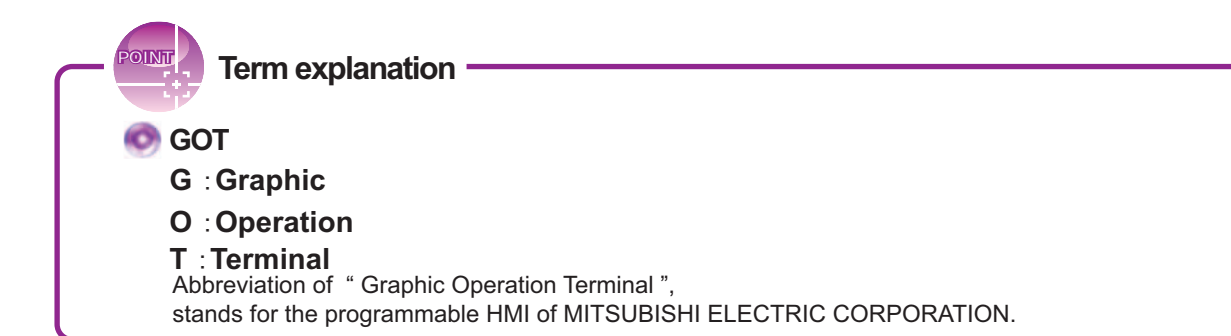

Introduction

## 1-3. Data processed in GOT

The screen data displayed on GOT is created by dedicated drawing software (GT Designer2) on the personal computer. The data collection (such as screen data created by the graphic software and action settings) displayed in one GOT is called **project data**.

In GOT, a screen consists of displaying frame figures which are called objects, such as switch figure, lamp figure and numerical display. The corresponding device (bit, word) of programmable controller CPU will enable act function for these projects incorporated as one separately, so as to execute each function of GOT.

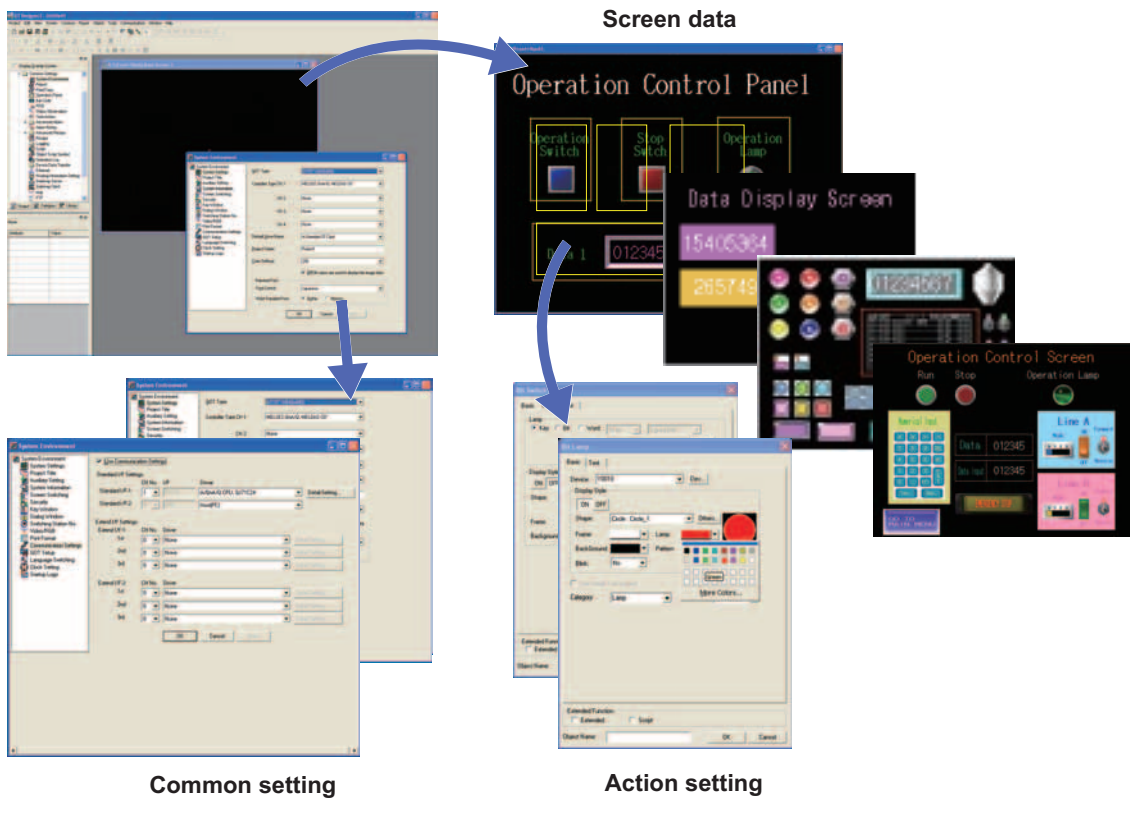

#### Project data

## Term explanation

### 💿 Device

It is a generic term of internal memory in programmable controller. To memorize data used by programmable controller or ON/OFF signal. There are various devices for different purposes, such as input (X), output (Y), and data memory (D).

### 💿 Bit device

It is the device (in programmable controller) that sends information in bit. Bit is the smallest unit to process the information in 0 (OFF) and 1 (ON), mainly used to process ON and OFF signal.

#### 💿 Word device

It is the device (in programmable controller) that sends information in 16 bits (word). A word has 16 bits. Mainly used to process data.

## Introduction

1. GOT tips Necessary equipment
 Operation principle of GOT

**GOT Quick Guide** 

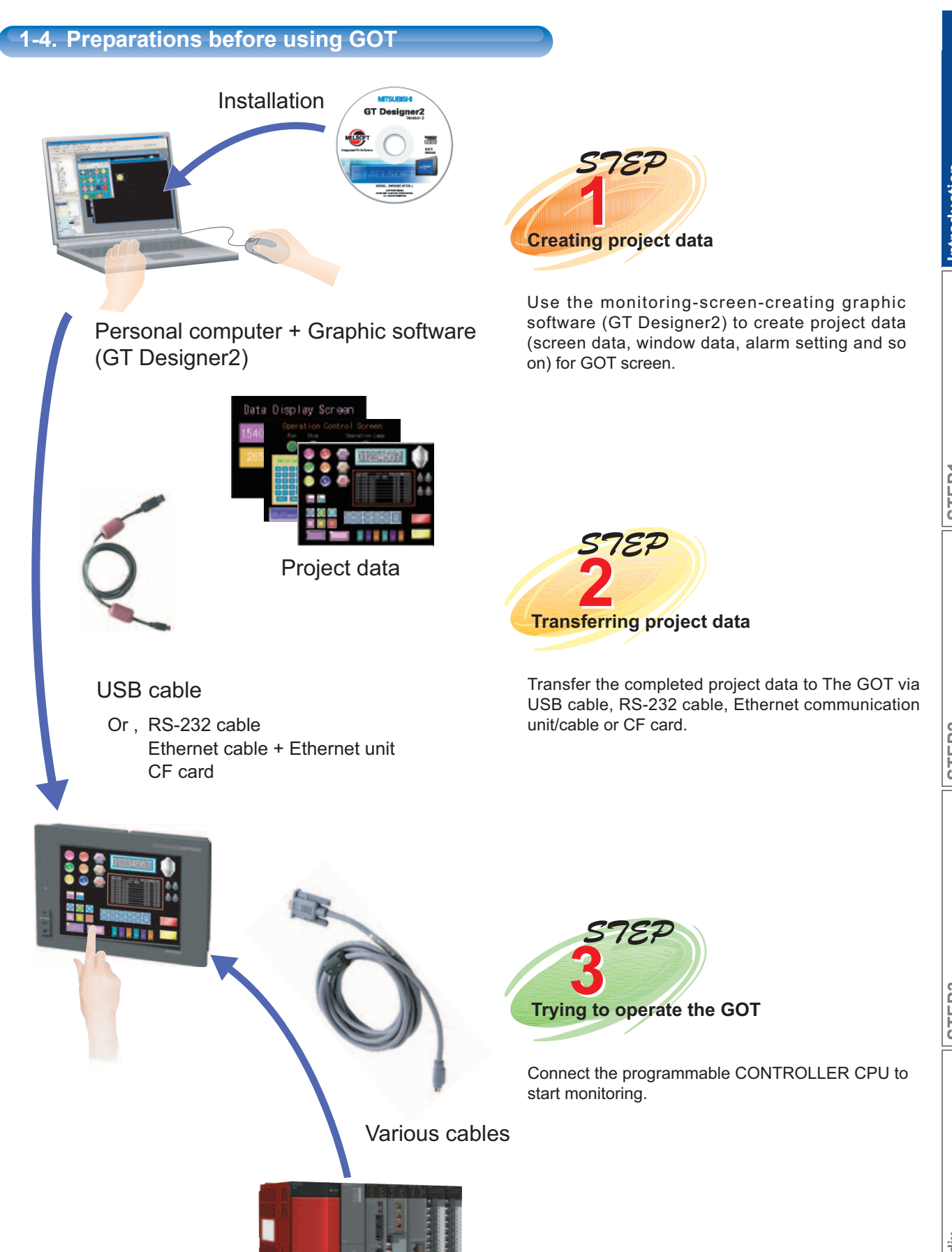

More functions

Prepare the necessary equipment to use GOT.

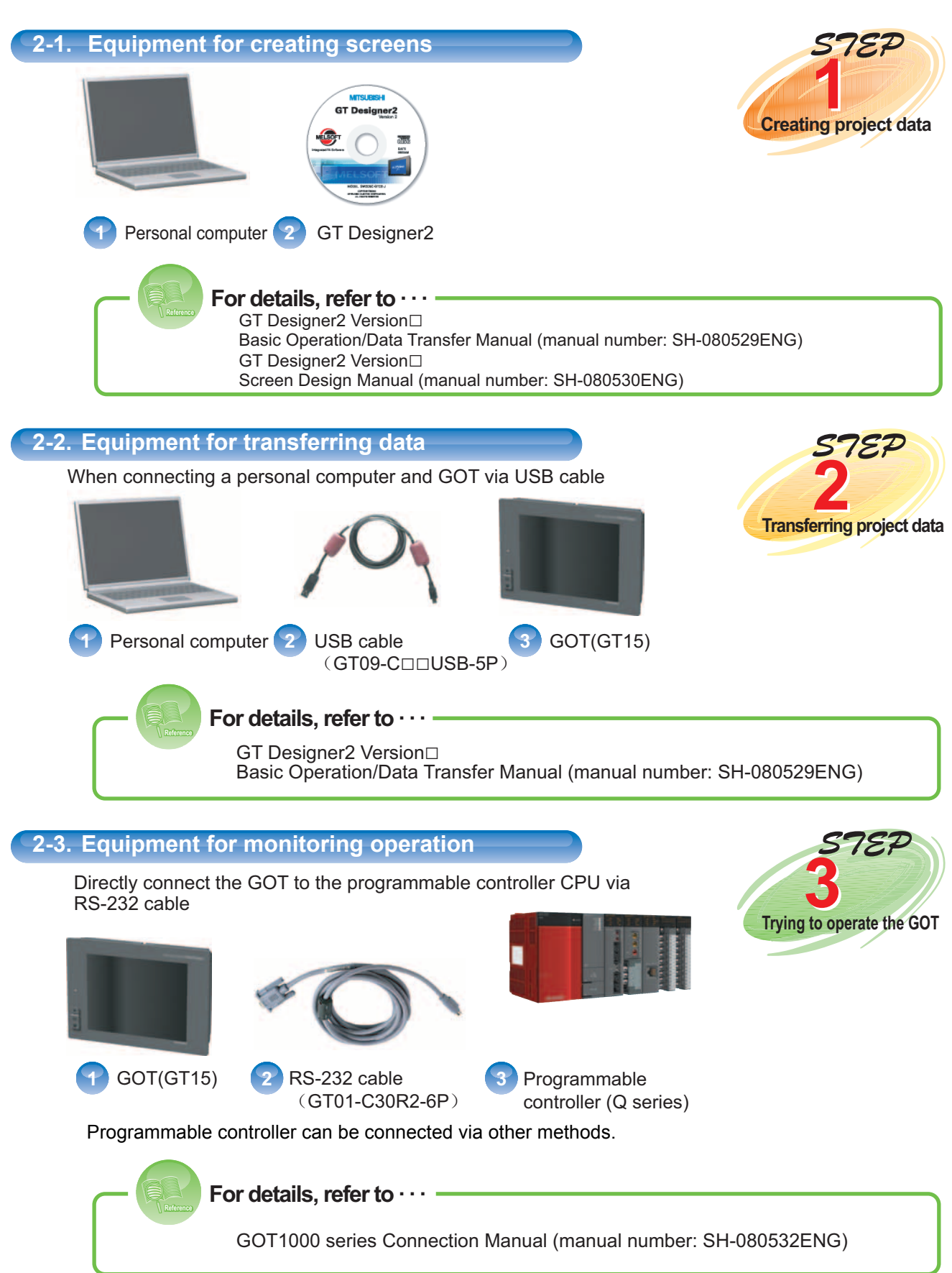

The actions when connecting GOT and Programmable controller (Q series) will be explained briefly as below.

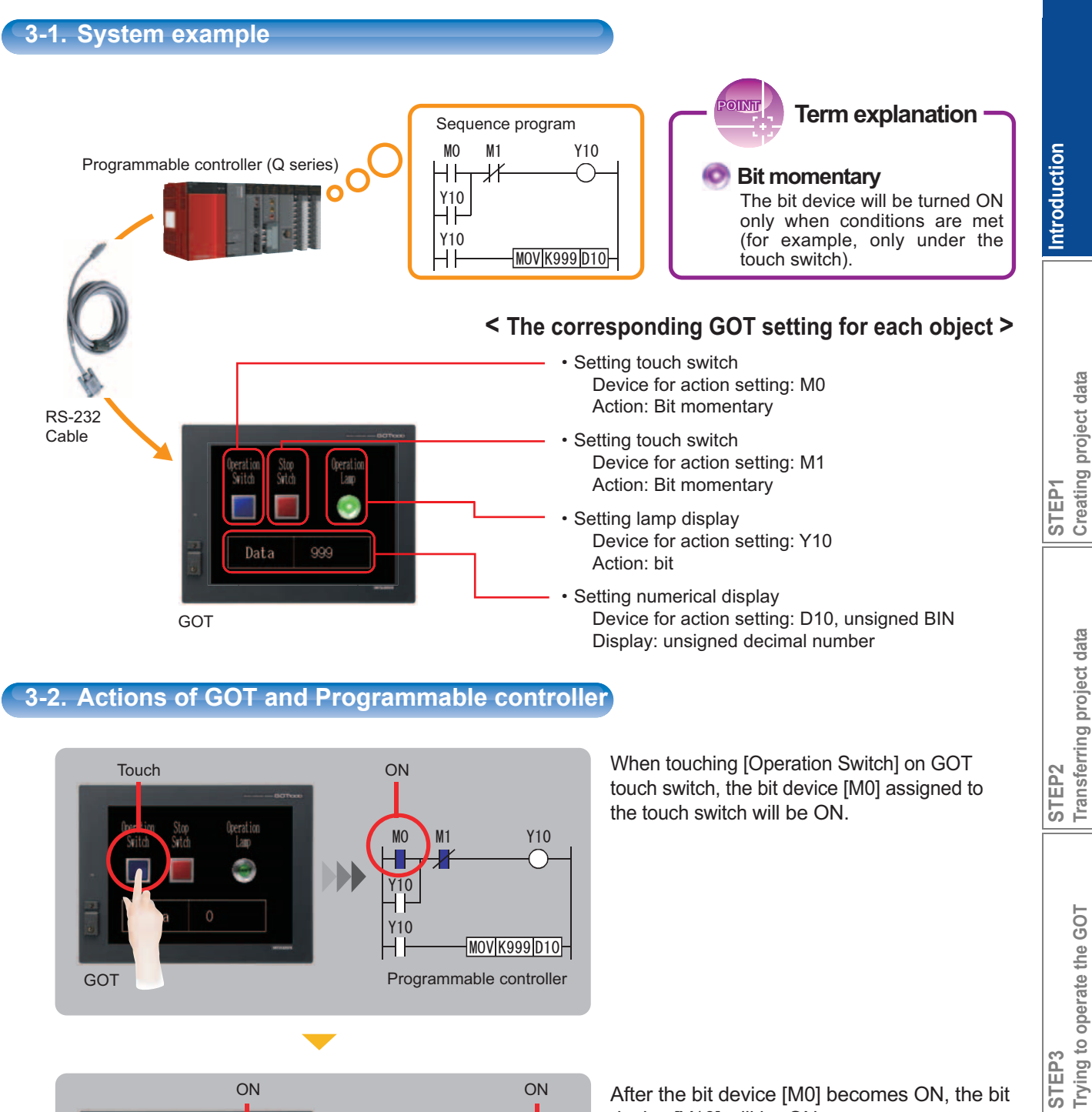

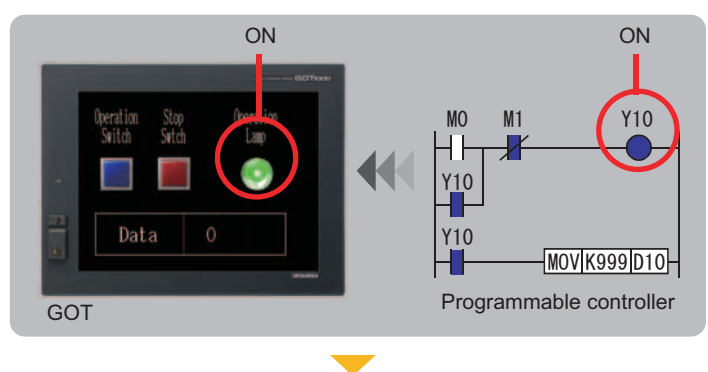

After the bit device [M0] becomes ON, the bit device [Y10] will be ON. Then, on the GOT lamp display to which the bit device [Y10] is assigned, [Operation lamp] will be ON.

Appendix

More functions

## Introduction

1. GOT tips 2. Necessary equipment

## 3. Operation principle of GOT

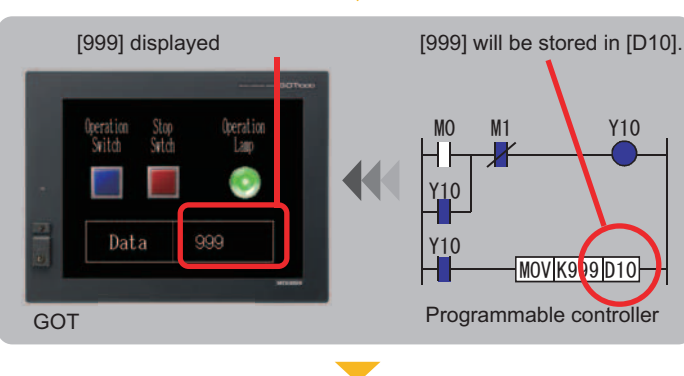

Since the bit device [Y10] becomes ON, [999] will be stored in word device [D10]. Then, the GOT numerical display to which a bit device is assigned will be [999].

When touching [Stop Switch] on GOT touch switch, the bit device [M1] assigned to the touch switch will be ON. Since the bit device [M1] is the precondition to turn the bit device [Y10] OFF, [Operation

Lamp] on lamp display will be OFF.

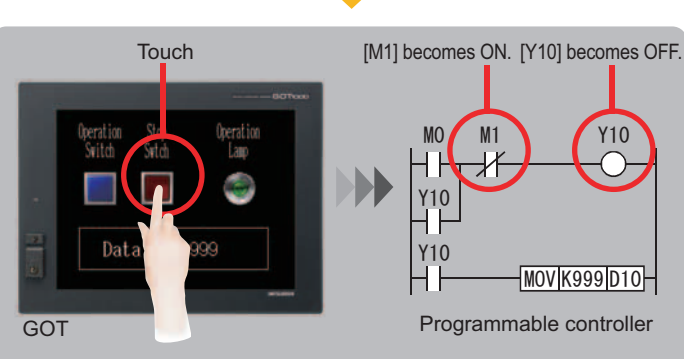

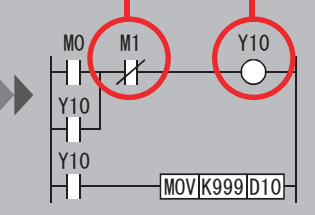

Programmable controller

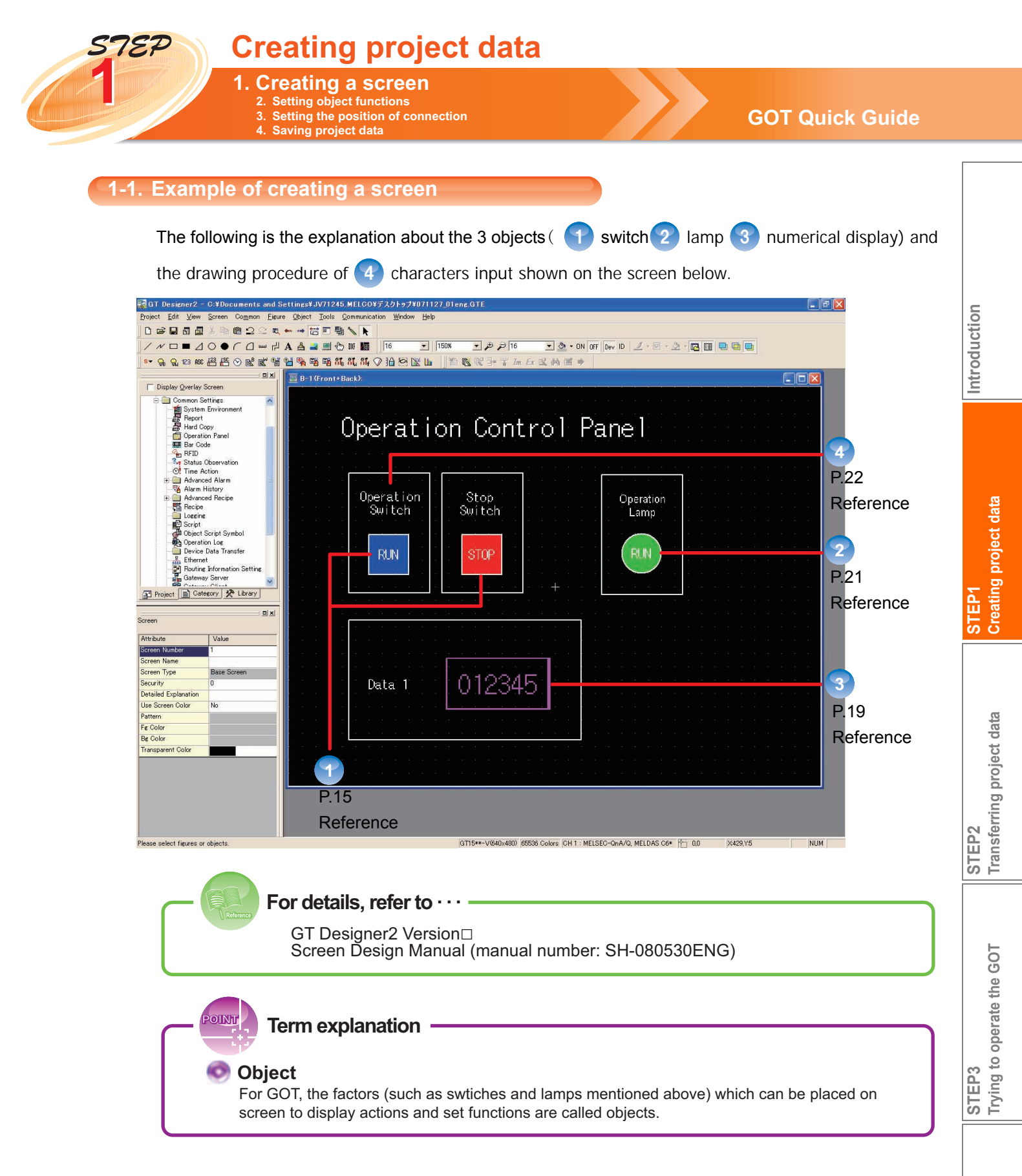

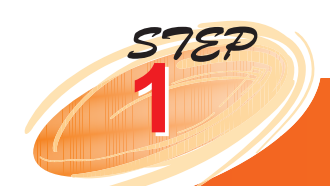

## **Creating project data**

Creating a screen

2. Setting object functions 3. Setting the position of connection 4. Saving project data

## 1-2. Types of objects

The objects can be used in GT Designer2 are listed as below.

## [Objects] list

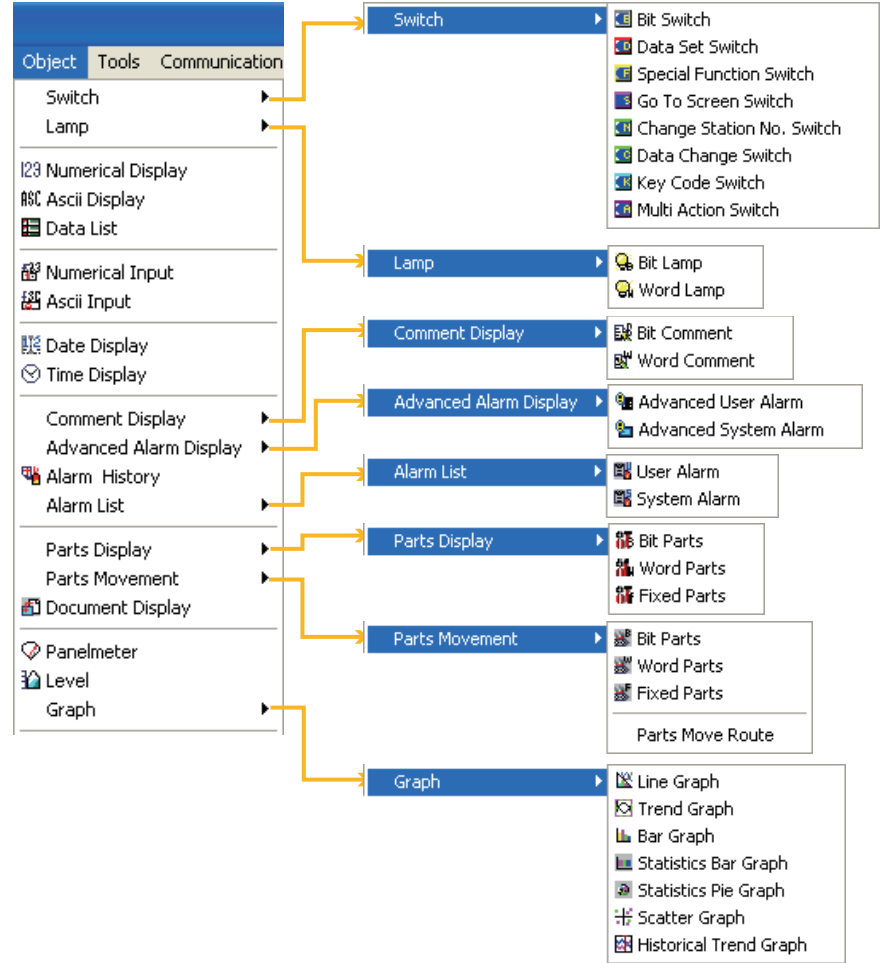

The objects mentioned in this guide are explained as below.

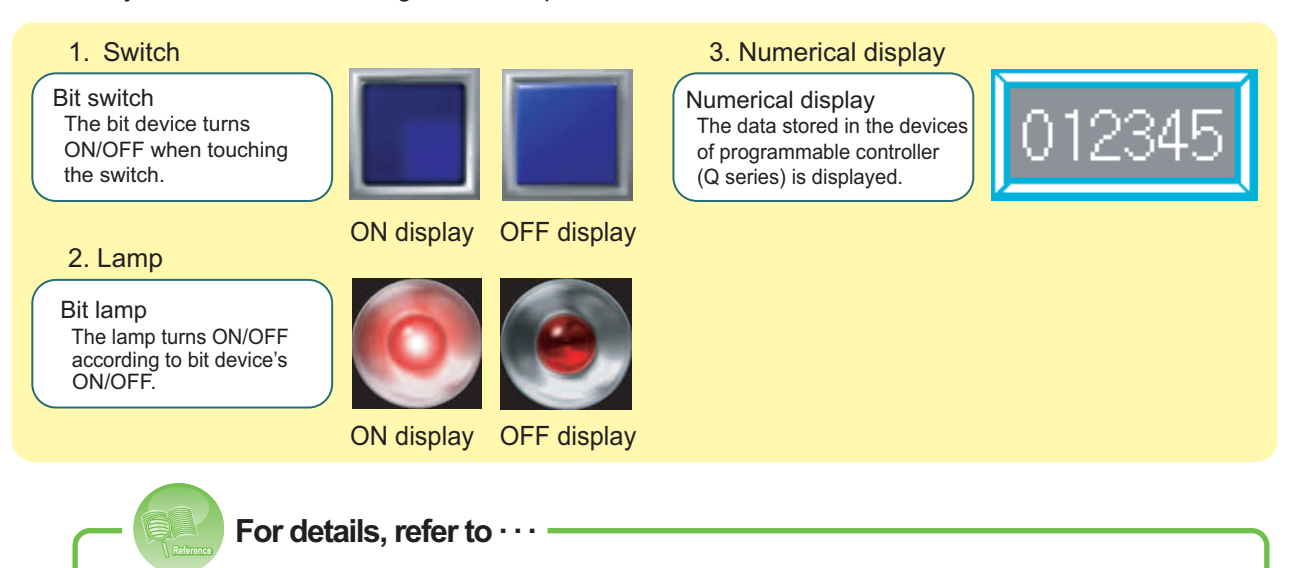

GT Designer2 Version□ Screen Design Manual (manual number: SH-080530ENG)

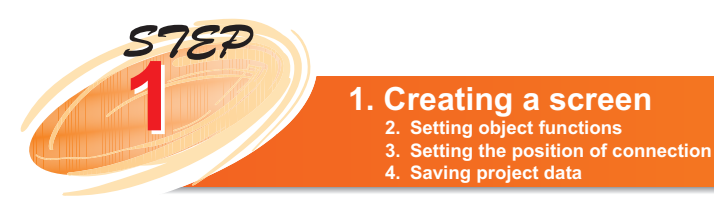

## **GOT Quick Guide**

# Introduction

| When starting the GT Designer2 to create a new project, the system environment setting screens 1~9 will appear as below, select the [Next] button to proceed to a new screen. |
|----------------------------------------------------------------------------------------------------|
| The system includes the following items                                                                                                    |
|                                                                                                    |

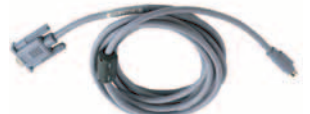

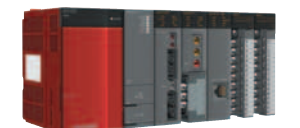

GOT(GT15)

1-3. Creating a new project

Starting GT Designer2.

RS-232 cable (GT01-C30R2-6P)

- Programmable controller(Q series)
- 1. Project selection dialog box Select [New].

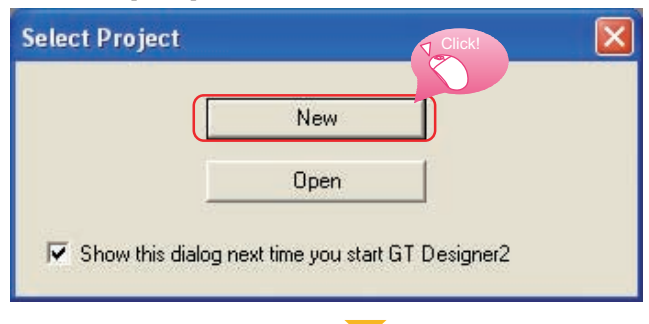

2. Starting screen of the project creation wizard Use project creation wizard to create. Click the [Next] button.

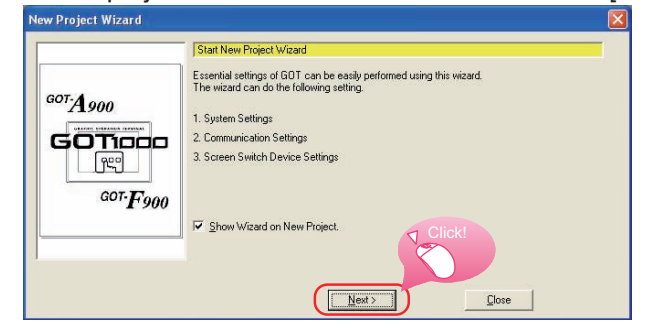

 System setting screen of GOT Select type and color setting for the GOT being used.

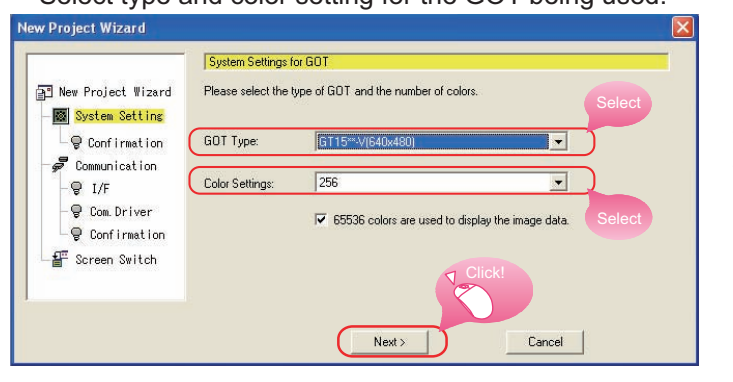

GOT type:[GT15\*\*-V(640×480)]
 Color settings:[256 colors]

without using wizard.

A new project can also be created

*10* 

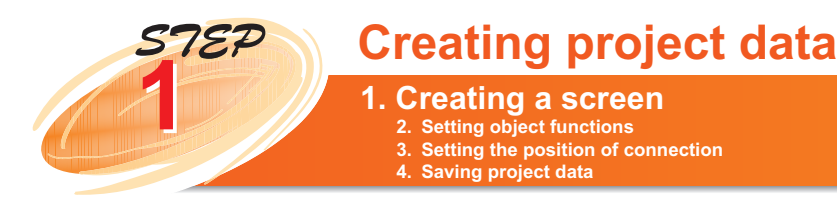

4. Confirmation screen for system setting of the GOT When the following screen appears, click the [Next] button after checking the displayed contents are OK.

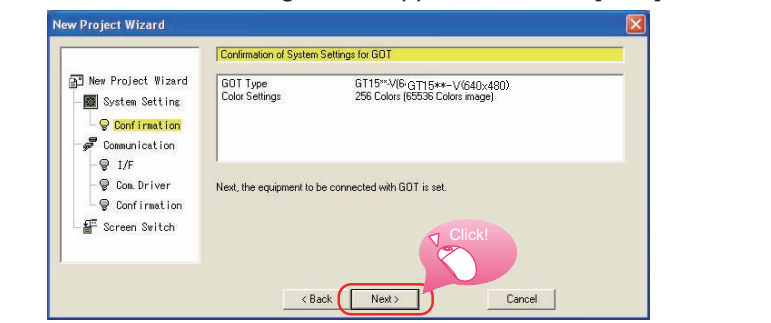

5. Setting screen for controller Select the controller of GOT.

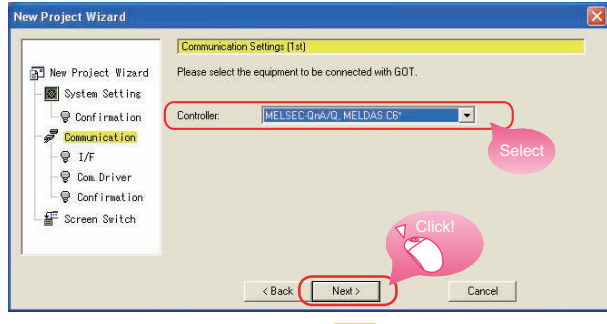

6. I/F setting screen for controller Select the connection I/F for the controller in [5].

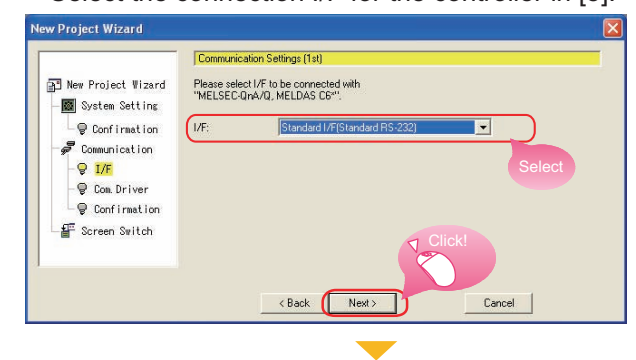

Controller: [MELSEC-QnA/Q MELDAS C6\*]

I/F: [Standard I/F (standard RS-232)]

7. Setting screen for communication driver of the controller Select communication driver for the controller in [5].

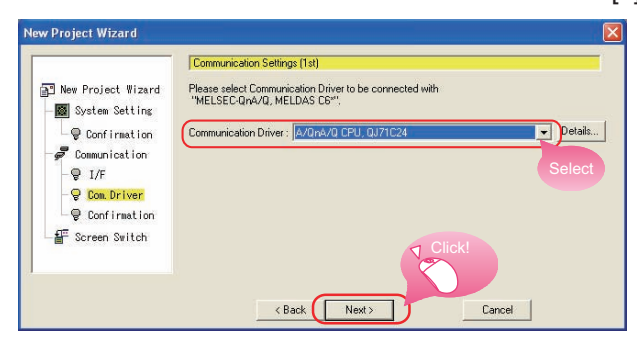

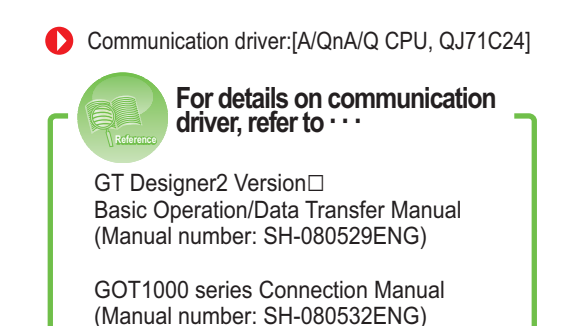

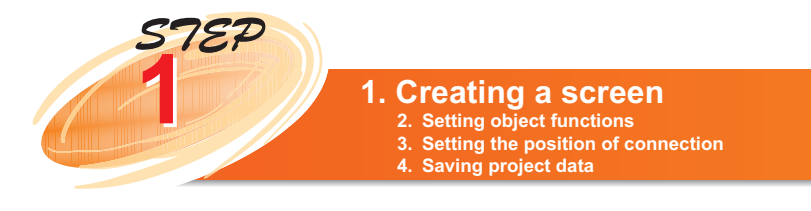

## **GOT Quick Guide**

8. Confirmation screen for controller setting When the following screen appears, click the [Next] button after checking the displayed contents are OK.

 New Project Wizard
 Image: Confirmation Screen Standard UF[Standard RS-222]

 System Stating
 Image: Confirmation Screen Standard UF[Standard RS-222]

 Confirmation
 Standard UF[Standard RS-222]

 Confirmation
 Standard UF[Standard RS-222]

 Confirmation
 Image: Standard UF[Standard RS-222]

 Confirmation
 Standard UF[Standard RS-222]

 Confirmation
 Standard UF[Standard RS-222]

 Confirmation
 Standard UF[Standard RS-222]

 Confirmation
 Standard UF[Standard RS-222]

 Confirmation
 Standard UF[Standard RS-222]

 Confirmation
 Standard UF[Standard RS-222]

 Confirmation
 Standard UF[Standard RS-222]

 Confirmation
 Standard UF[Standard RS-222]

 Confirmation
 Standard UF[Standard RS-222]

 Confirmation
 Standard UF[Standard RS-222]

<Back

9. Setting screen for screen switch device Set [Switch Device] in [Base Screen].

|                           | Setting of Screen Switch                               | Device                                      |              |  |
|---------------------------|--------------------------------------------------------|---------------------------------------------|--------------|--|
| New Project Wizard        | Please set the Screen Sw<br>The device setting is nece | itch Device.<br>essary to display the scree | en.          |  |
| Q Confirmation            | Base Screen:                                           | GD100                                       | ▼ Dev        |  |
| Scommunication            | Overlap Window1:                                       |                                             | → Dev Soloot |  |
| - 🖗 I/F<br>- 🖗 Com Driver | Overlap Window2:                                       |                                             | • Dev        |  |
| © Confirmation            | Superimpose Window1:                                   |                                             | Dev          |  |
| Screen Switch             | Superimpose Window2:                                   |                                             | Click! Dev   |  |
|                           | Dialog Window.                                         |                                             | Jev          |  |
|                           | ( Pag                                                  | k Nout                                      | Canad        |  |
|                           |                                                        |                                             |              |  |

Base Screen: [GD100]

This setting is in accordance with the system configuration of this guide.

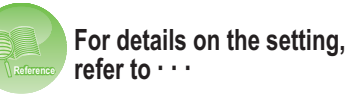

GT Designer2 Version□ Basic Operation/Data Transfer Manual (Manual number: SH-080529ENG)

The following screen appears after the setting is finished.

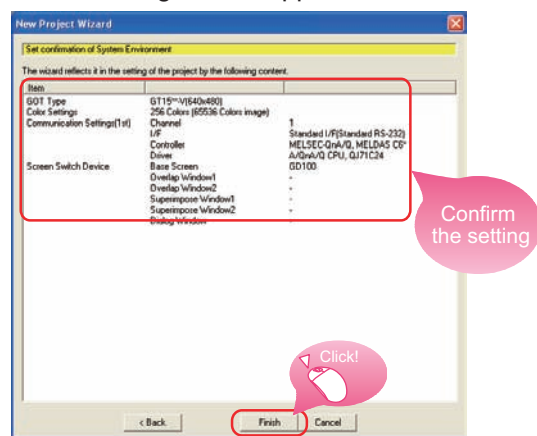

The setting for a new project creation is completed. Soon after this, the setting window for properties of the new screen will appear.

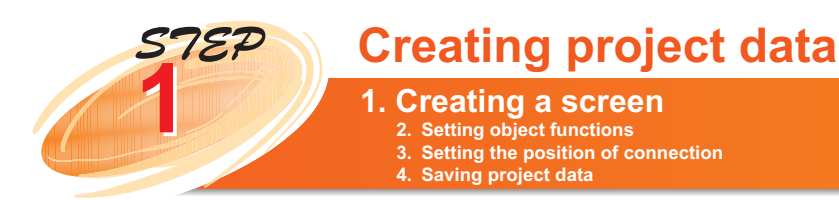

Set properties of the screen. The title can be changed as necessary.

| Screen Name    | Bare Screen 1 |       | 1             |     |
|----------------|---------------|-------|---------------|-----|
| Sceen Lipe:    | Bate Streen   |       |               |     |
| Security:      | 0 1           |       |               |     |
| Detailed       |               |       | Keyboard inp  | but |
| Explanation    |               |       | I State State |     |
|                |               |       | Francis       |     |
|                | 10            |       |               |     |
| Dist accession |               |       |               |     |
| -              | 10            | 100   |               |     |
|                |               | •     |               |     |
| and a          |               |       |               |     |
| Tpersperent    | •             |       |               |     |
| Transvert 1    | •             |       |               |     |
| Tpersparent    | -             |       |               |     |
| Transporer     |               | - Cli |               |     |
| fjørspavert    | •             |       | ck!           |     |
| fjørspavert    | •             |       | ck!           |     |

\* The left screen shows an example for setting the title as [Base Screen 1].

When the editing screen of GT Designer2 appears, the base screen 1 is created.

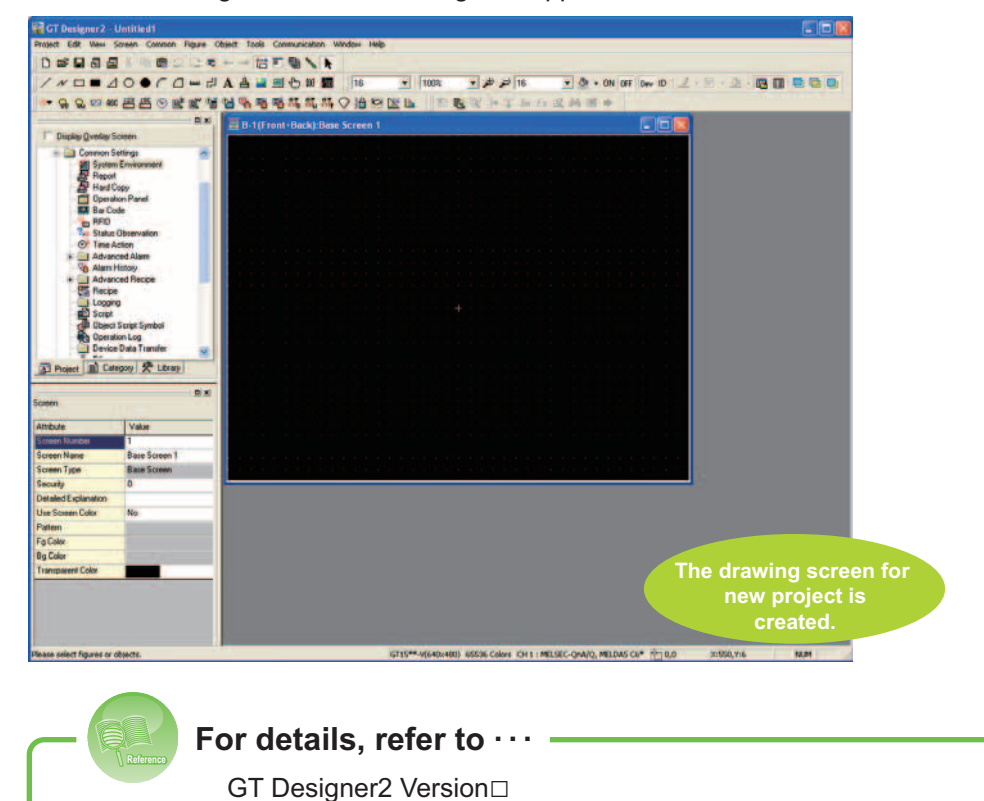

The guide explains how to create a screen specifically from page 15.

Basic Operation/Data Transfer Manual (manual number: SH-080529ENG)

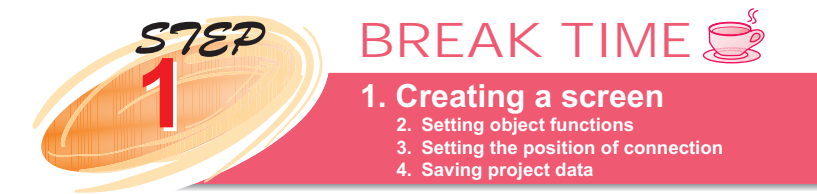

## GOT Quick Guide

## The configuration of a GT Designer2 screen

Before creating the screen, the basic configuration of GT Designer2 screen should be explained.

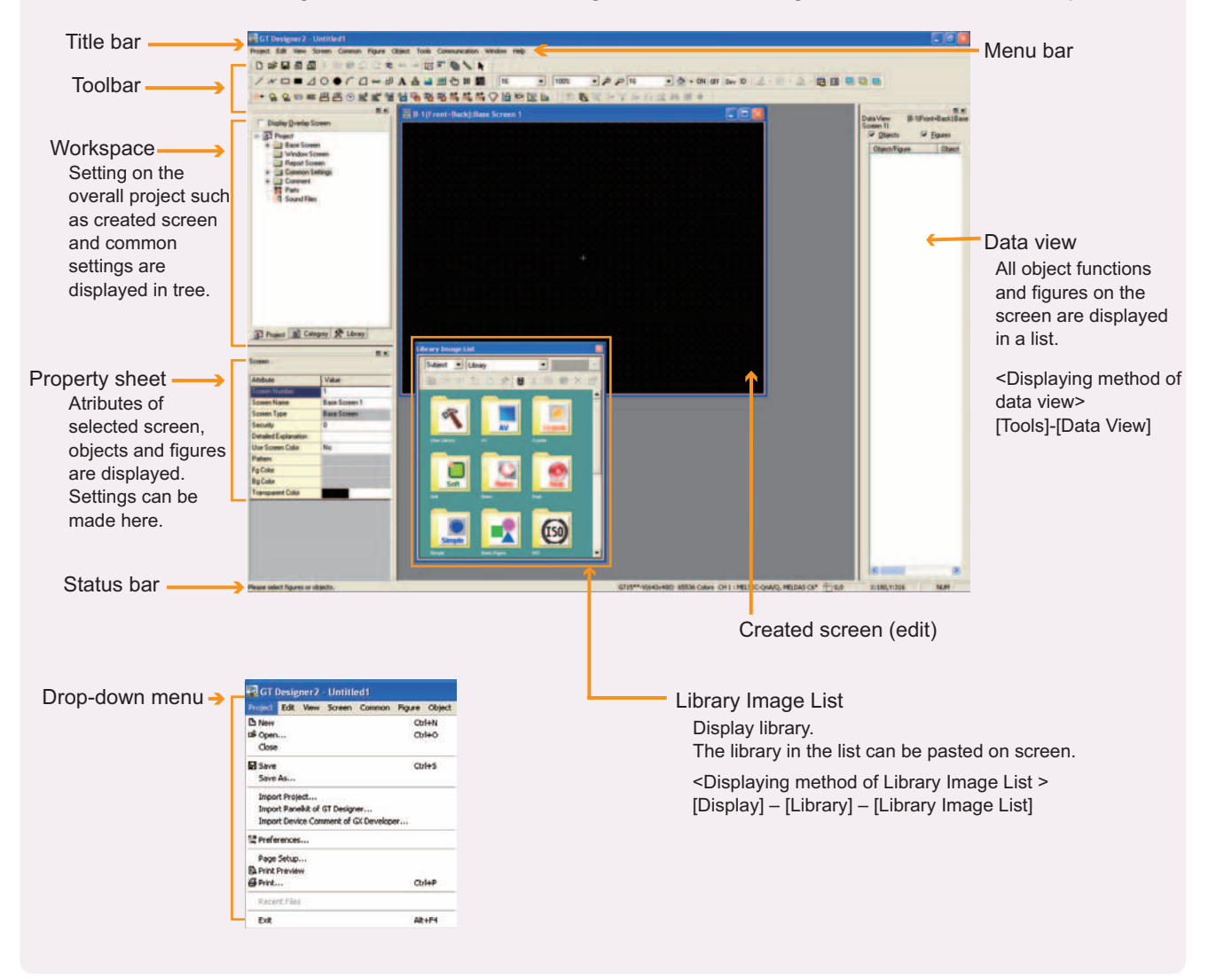

STEP

## Creating project data

1. Creating a screen
 2. Setting object functions
 3. Setting the position of connection
 4. Saving project data

**GOT Quick Guide** 

### The guide explains how to set the following act functions for each object. Meanwhile, the methods to set the characters on the placed project will be explained.

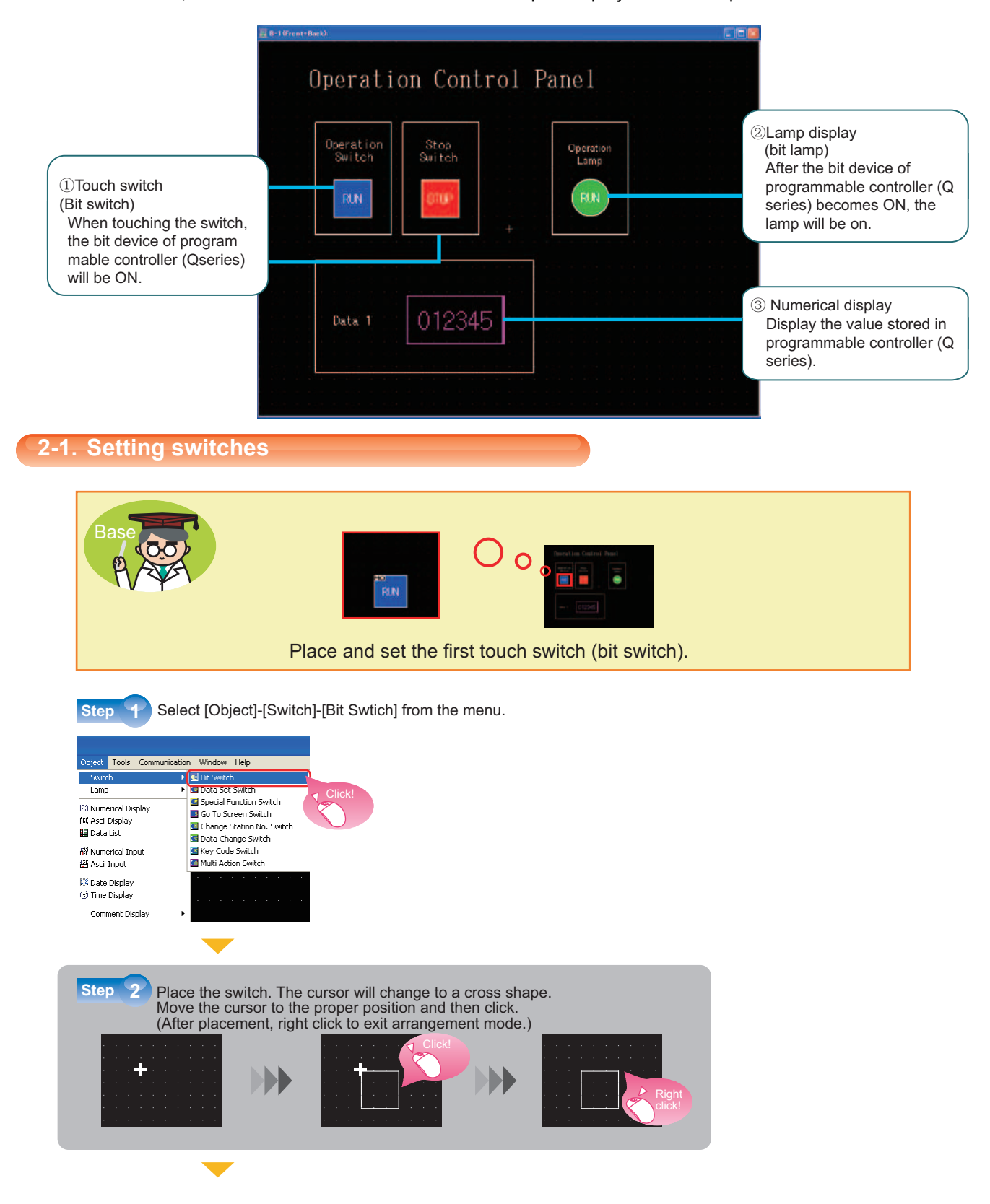

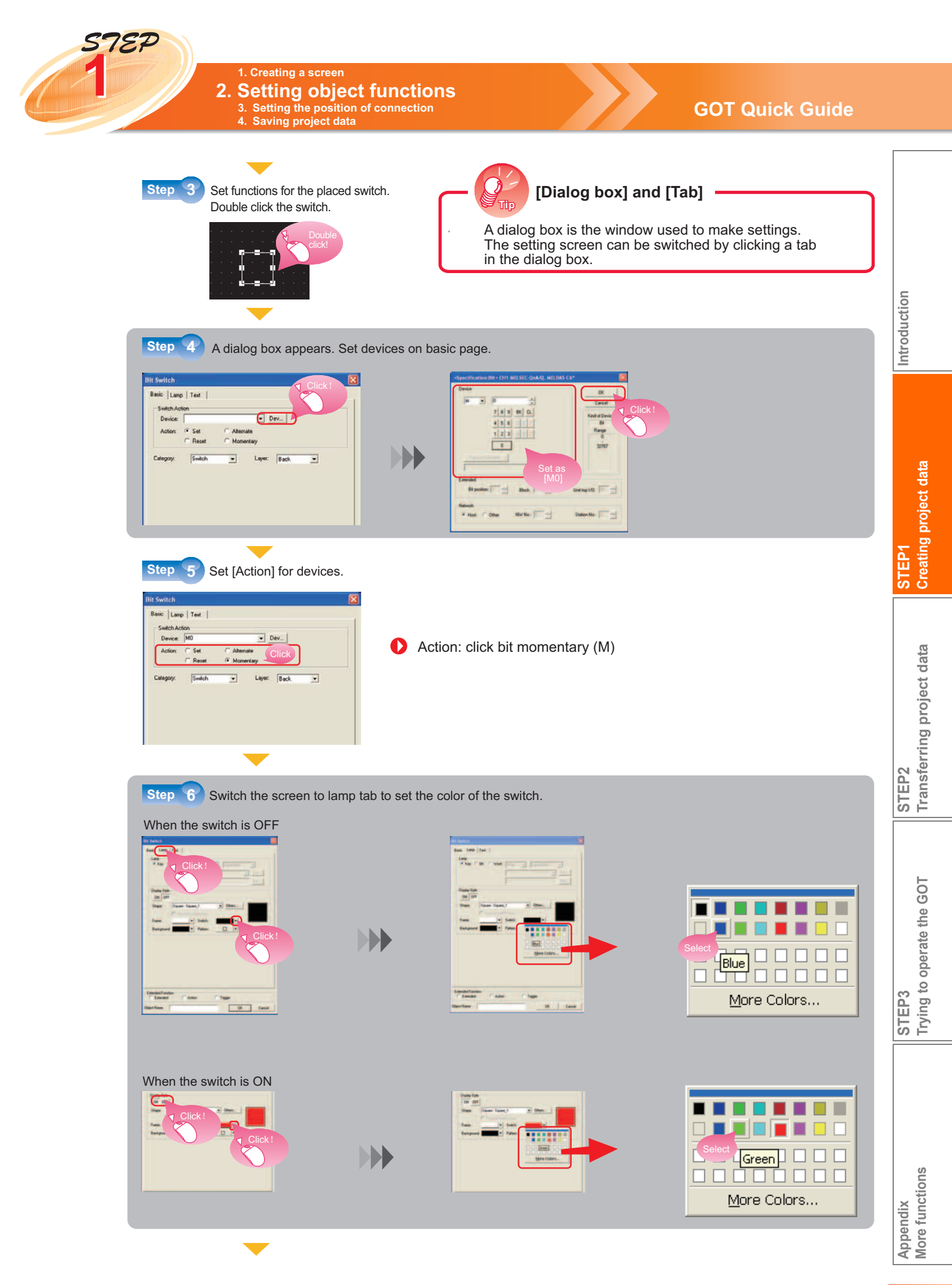

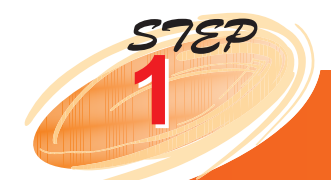

## **Creating project data**

1. Creating a screen

2. Setting object functions 3. Setting the position of connection 4. Saving project data

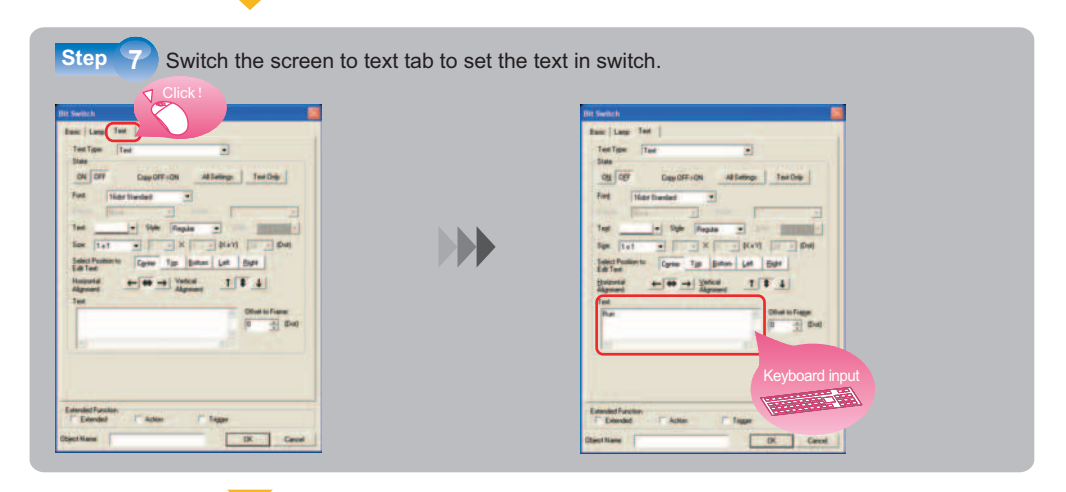

Step 8 The setting when switch OFF is completed. Copy the setting to the screen under switch ON.

|                                               | If the settings of ON a selecting All Settings will be different as be All Settings buttor Text Only buttor | F→ON]<br>and OFF display are the same, when<br>or <u>Text Only</u> , the copied contents<br>elow.<br>h: copies text, style, font, size and<br>position to edit text.<br>h: copies text only. |
|-----------------------------------------------|----------------------------------------------------------------------------------------------------|----------------------------------------------------------------------------------------------------|
| End Setting of the                            | first switch is completed.                                                                                  | Setting contents of the first switch         Device       : M0         Action       : bit momentary         Color of the switch       OFF (blue), ON (green)         Text       : Run        |
| Term explanation —                            |                                                                                                    |                                                                                                    |
| [Action] in the action setti                  | ng                                                                                                    |                                                                                                    |
| (When touching the switch) The bit            | will be ON.                                                                                                 |                                                                                                    |
| Bit RST<br>(When touching the switch) The bit | will be OFF.                                                                                                |                                                                                                    |

## 💿 Bit ALT

Reverse the current status of the bit device (OFF  $\Leftrightarrow$  ON). When touching the switch, the bit will be switched to ON or OFF.

## Bit momentary

The bit device will be ON only when conditions are met (for example, only when touching switch).

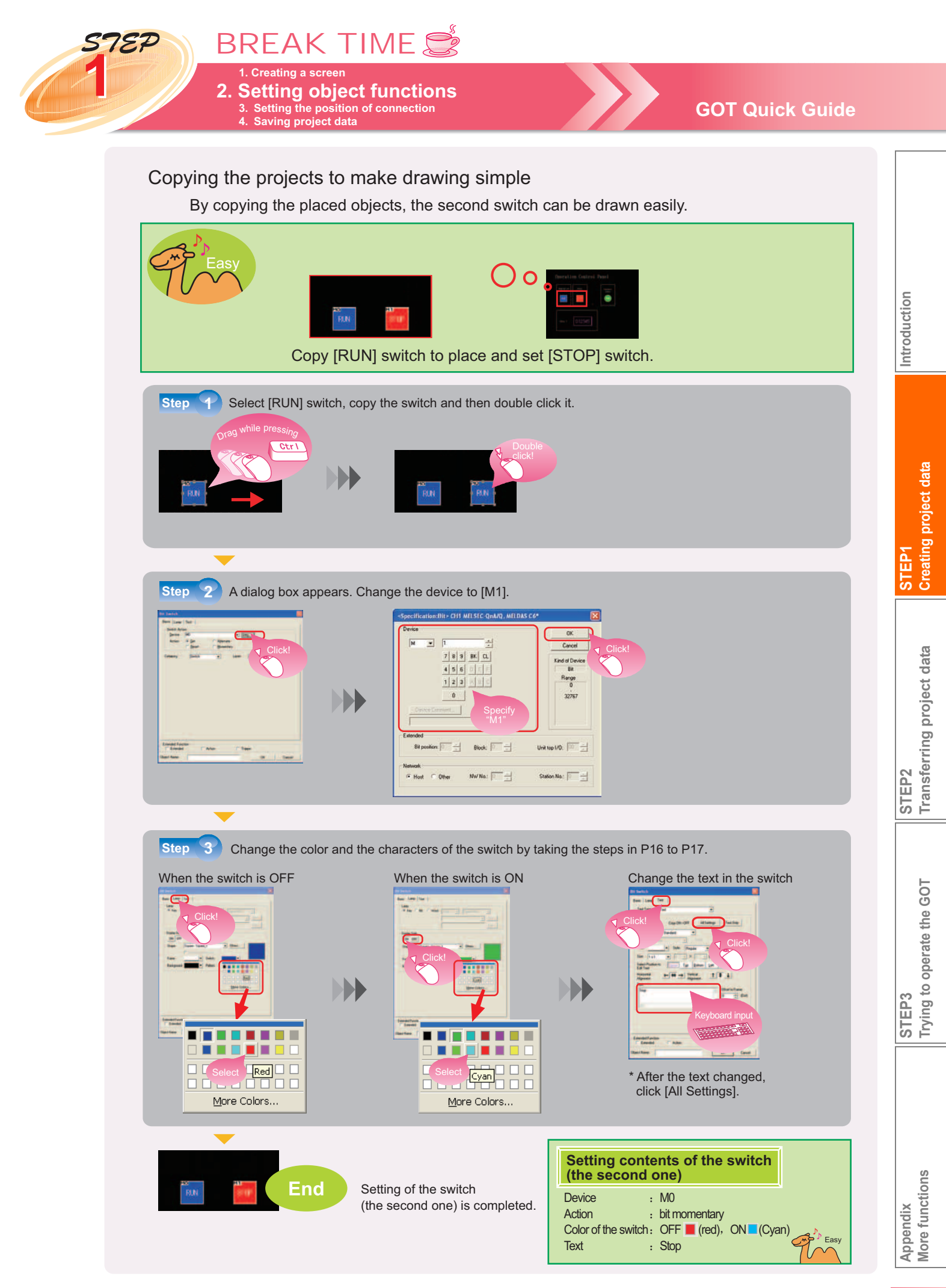

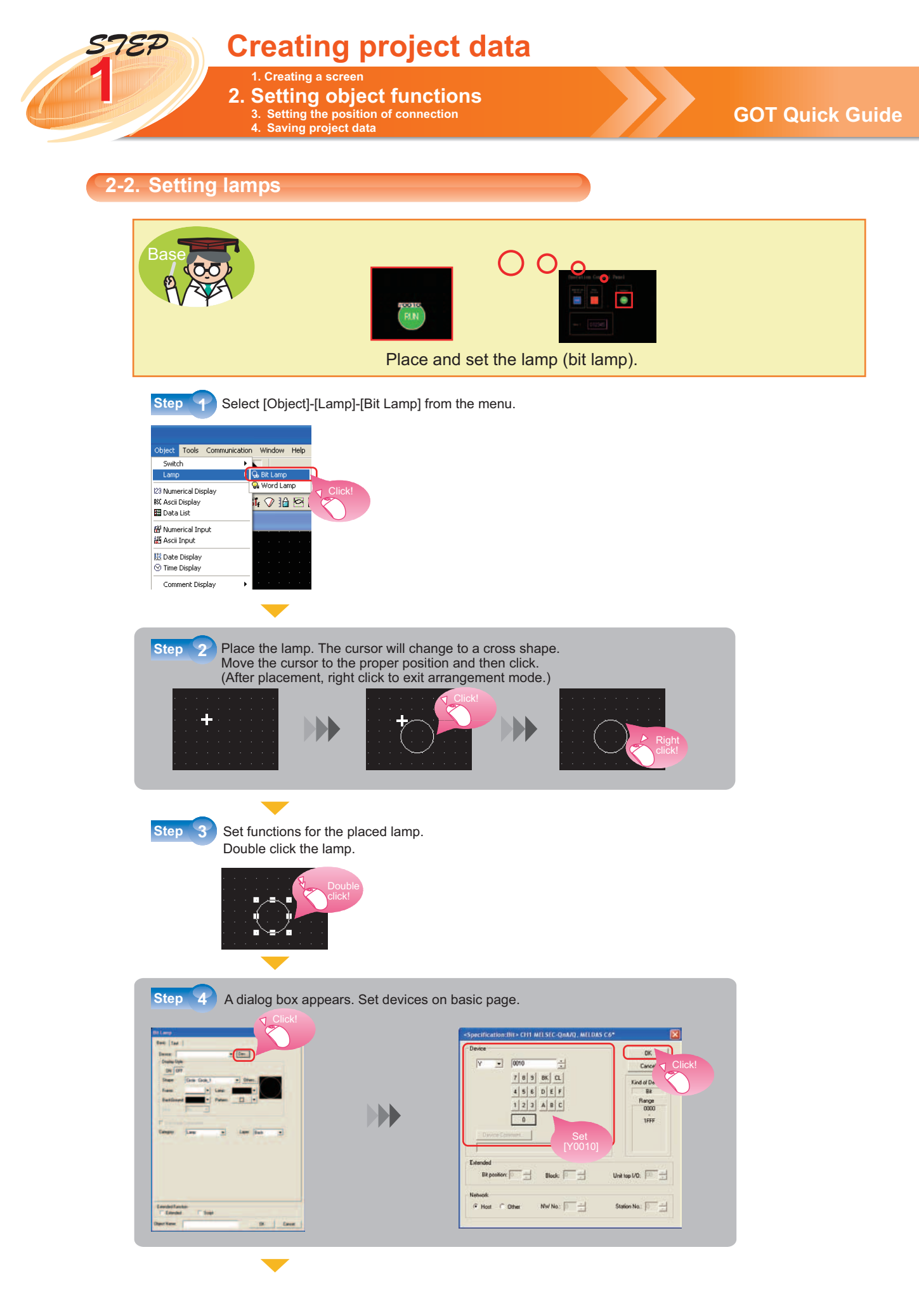

STEP

#### 1. Creating a screen **2. Setting object functions** 3. Setting the position of connection 4. Saving project data

## **GOT Quick Guide**

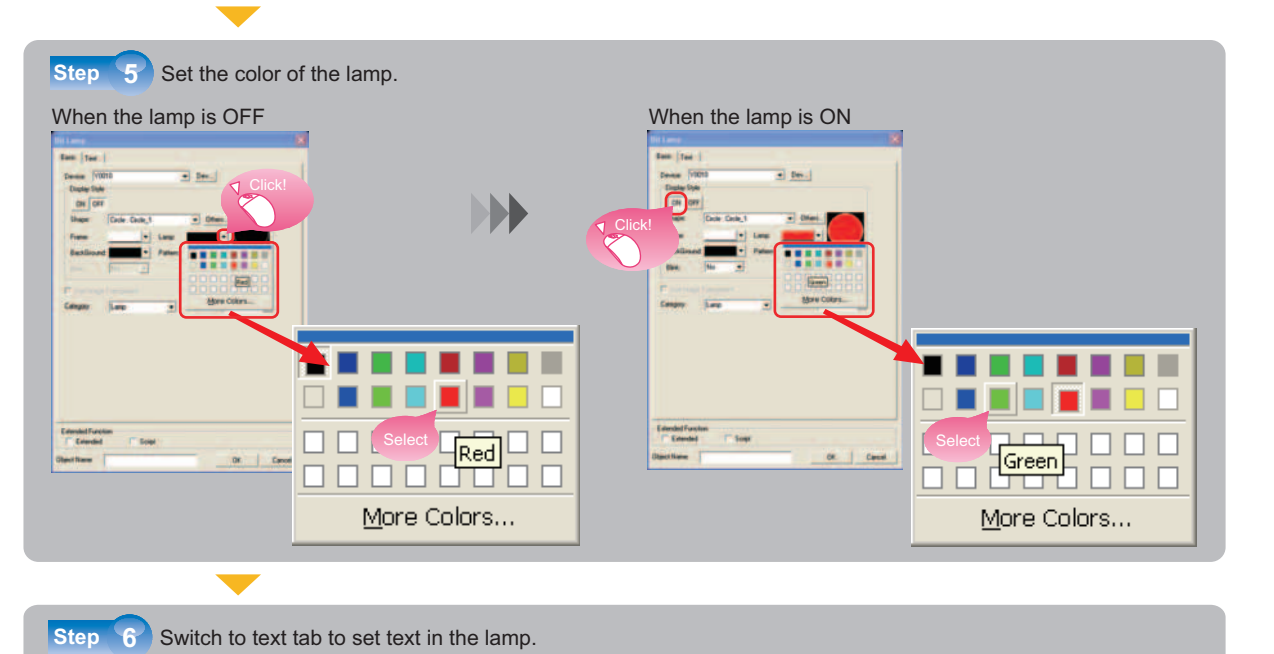

When the lamp is ON Alterings Texicity 0 Text Only Iness of 1 Tanta Tao Battan Lati Sate Select P Sele-100 Lett. Bate + + + Mercui 118-41 the later to Diverse France Extended Fun Extended Function DK Canad When the lamp is OFF • Text Only 18.1 1 start Tan gener -- - Yated Alar Alar → 近 010 2 Dut Crisided Extended Function IT top DK Cent Setting contents of the lamp Device : Y10 Color of the switch: OFF March (red), ON March (green) Review P/S : OFF→STOP, ON→RUN Text Setting of the lamp is completed.

Introduction

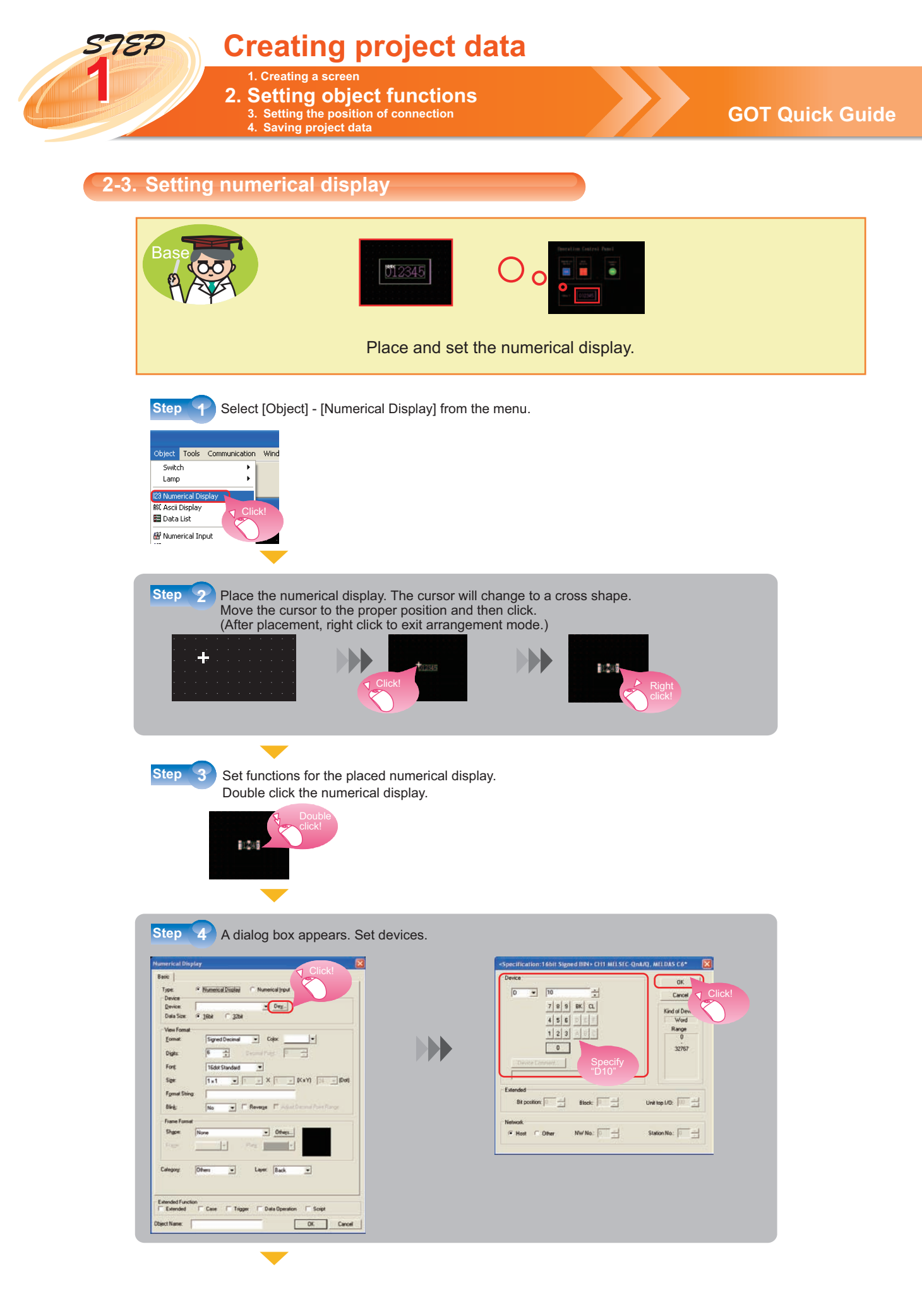

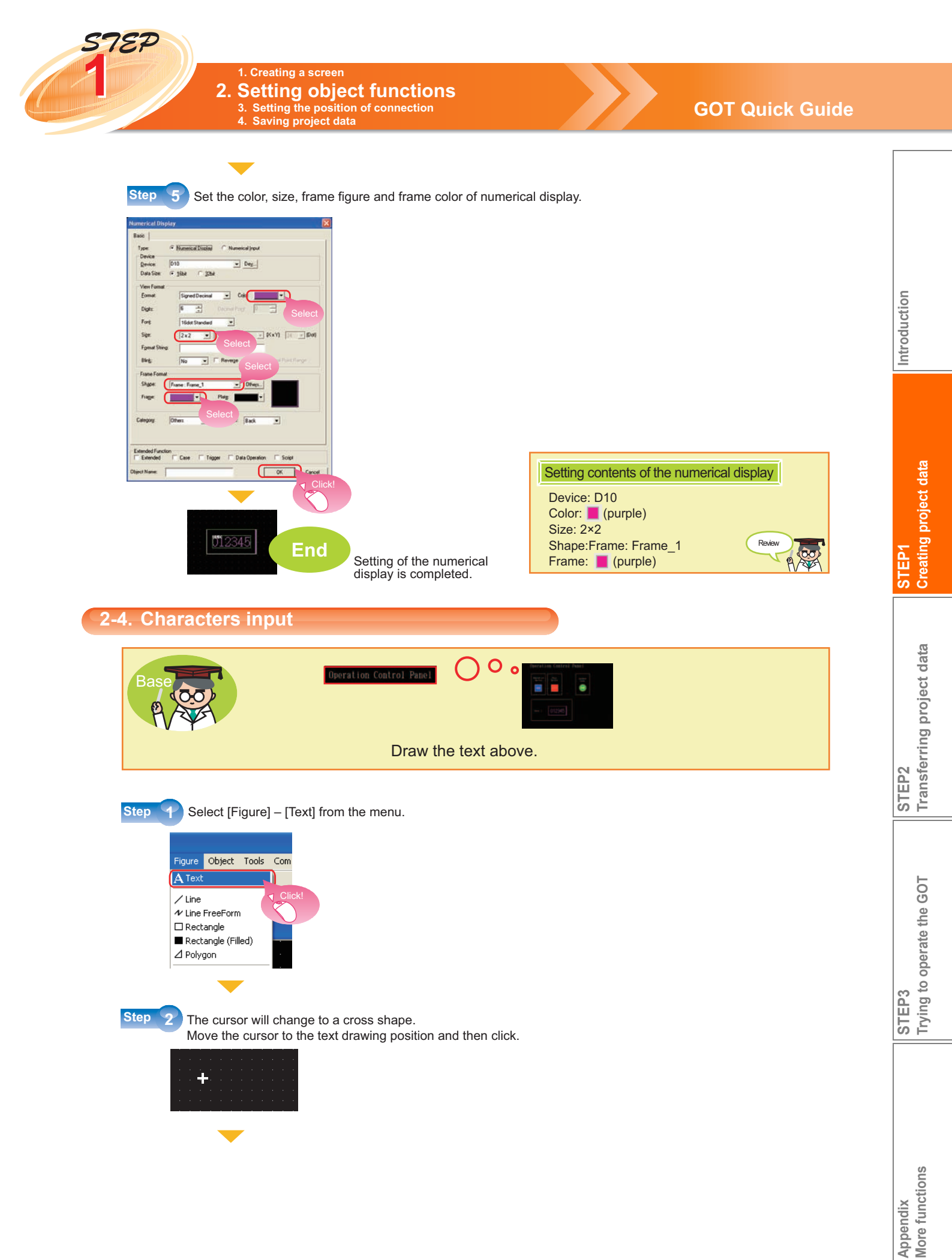

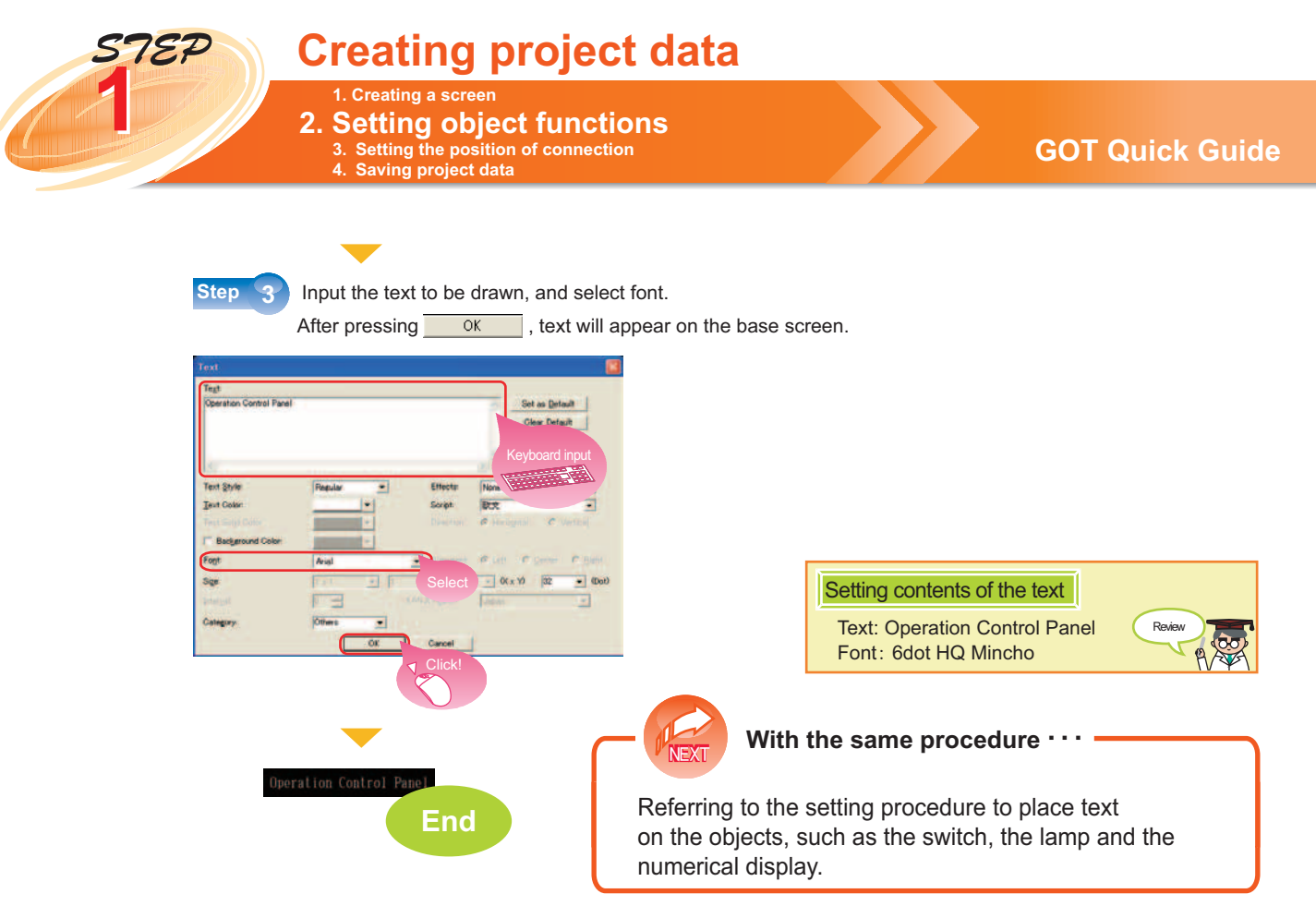

Plotting for base screen is completed.

An example of the screen created through the above procedure is shown as below.

| lnomoti   | on Contro | 1 Danal                                                           |       |
|-----------|-----------|-------------------------------------------------------------------|-------|
| operation | on Contro | I Pallel                                                          |       |
| Orecelia  |           |                                                                   |       |
| Switch    | Switch    | Operation<br>Lamp                                                 |       |
| RUN       | enue      | RIN                                                               |       |
|           | +         |                                                                   |       |
|           |           |                                                                   |       |
|           |           |                                                                   |       |
| Data 1    | 012345    |                                                                   |       |
|           |           |                                                                   | Compl |
|           |           | <mark>ne</mark> n ist i ski de ble ben<br>Se an son an son an ara | exam  |

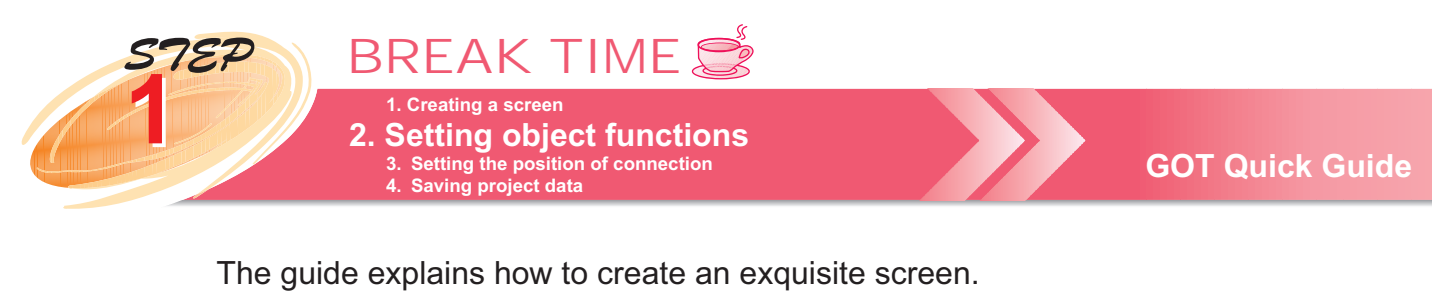

Create an exquisite screen by using the library and changing the font.

- ① Make the screens of objects exquisite • • • Using the library
- 2 Make the text exquisite • • • • • • • Using fonts
- ③ Make the screen distinctive • • • • • • • Adding frames

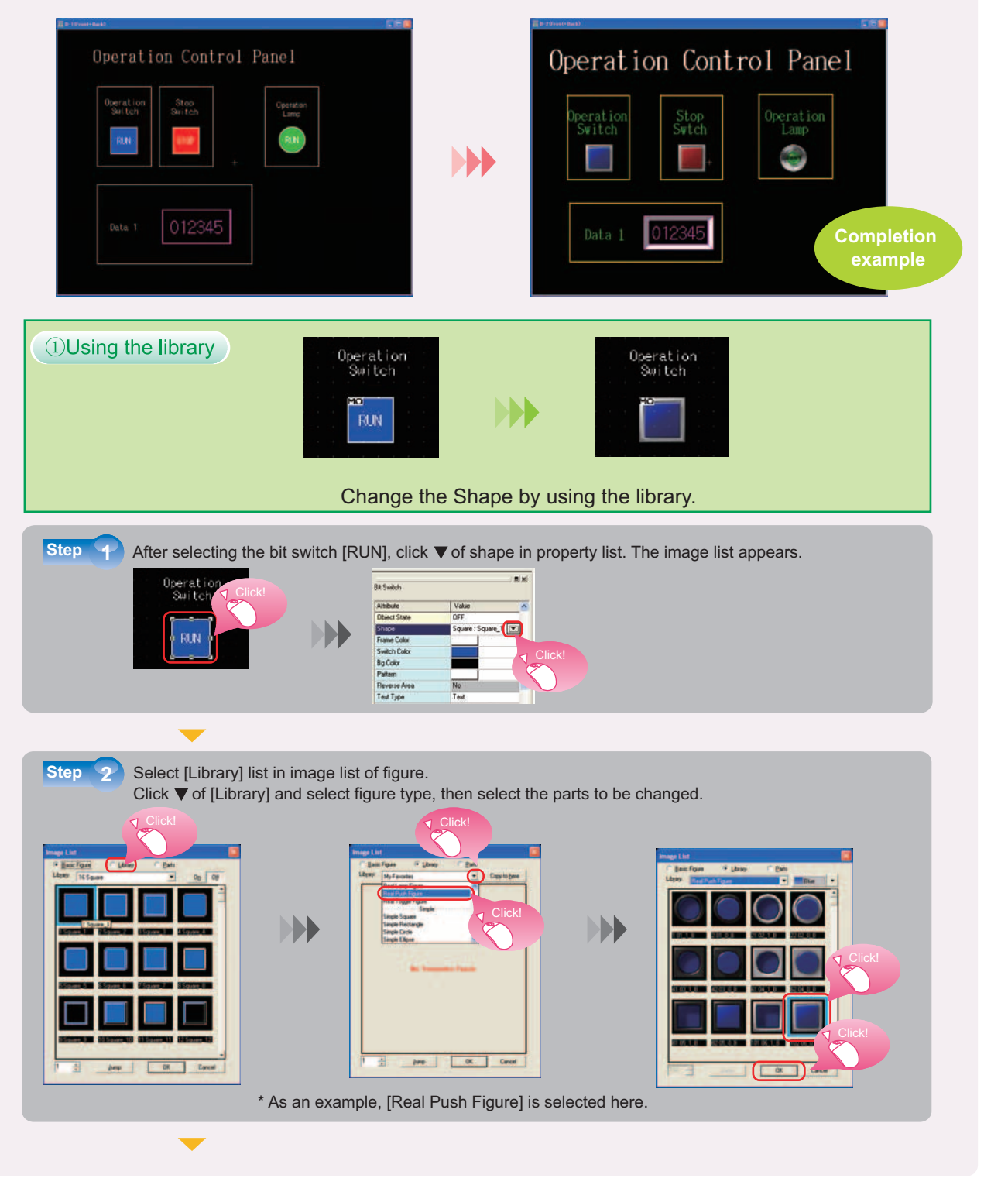

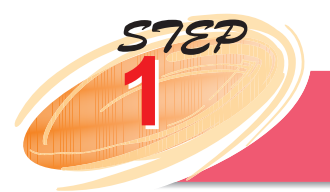

**BREAK TIME** 1. Creating a screen **2. Setting object functions** 3. Setting the position of connection 4. Saving project data

## **GOT Quick Guide**

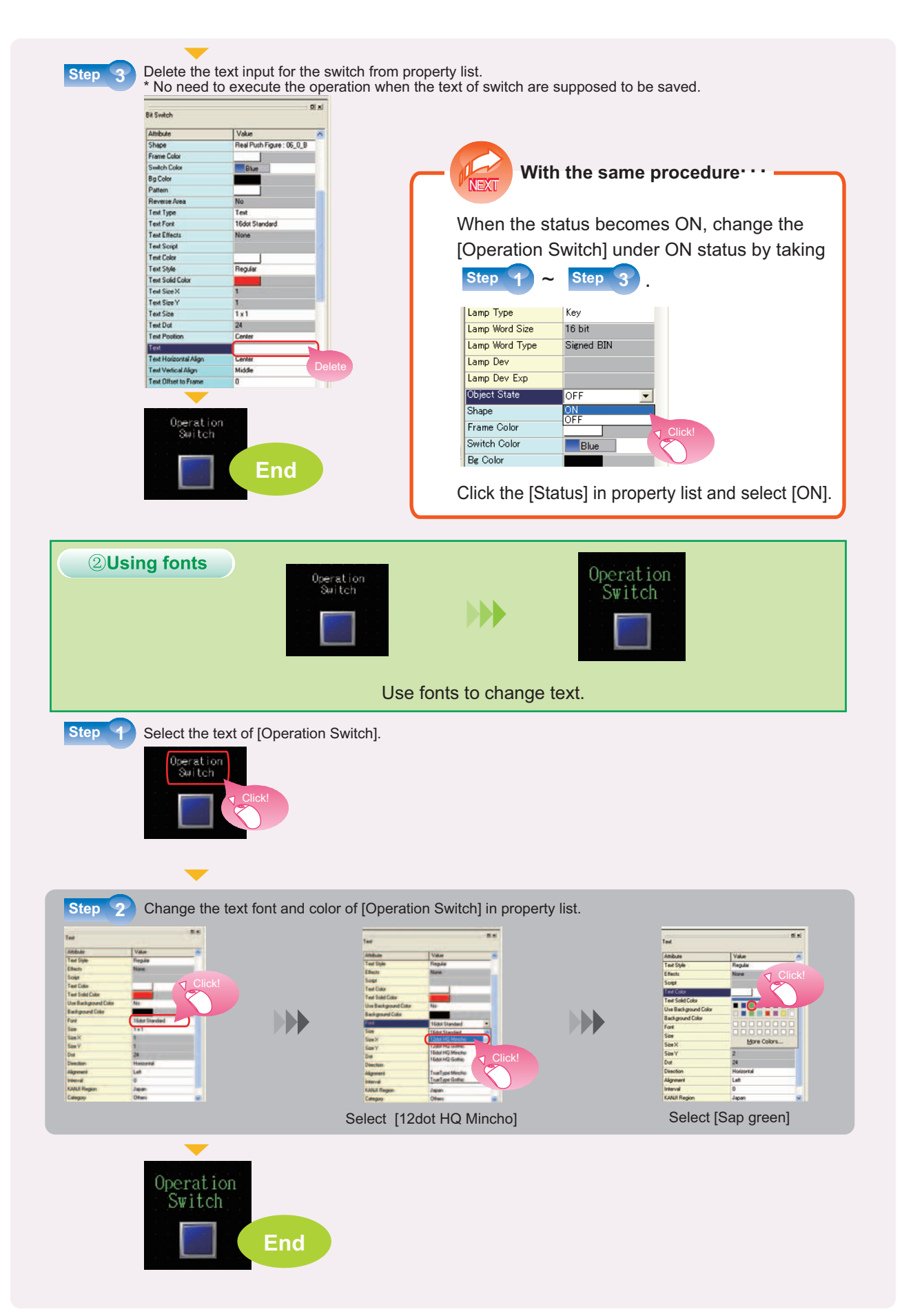

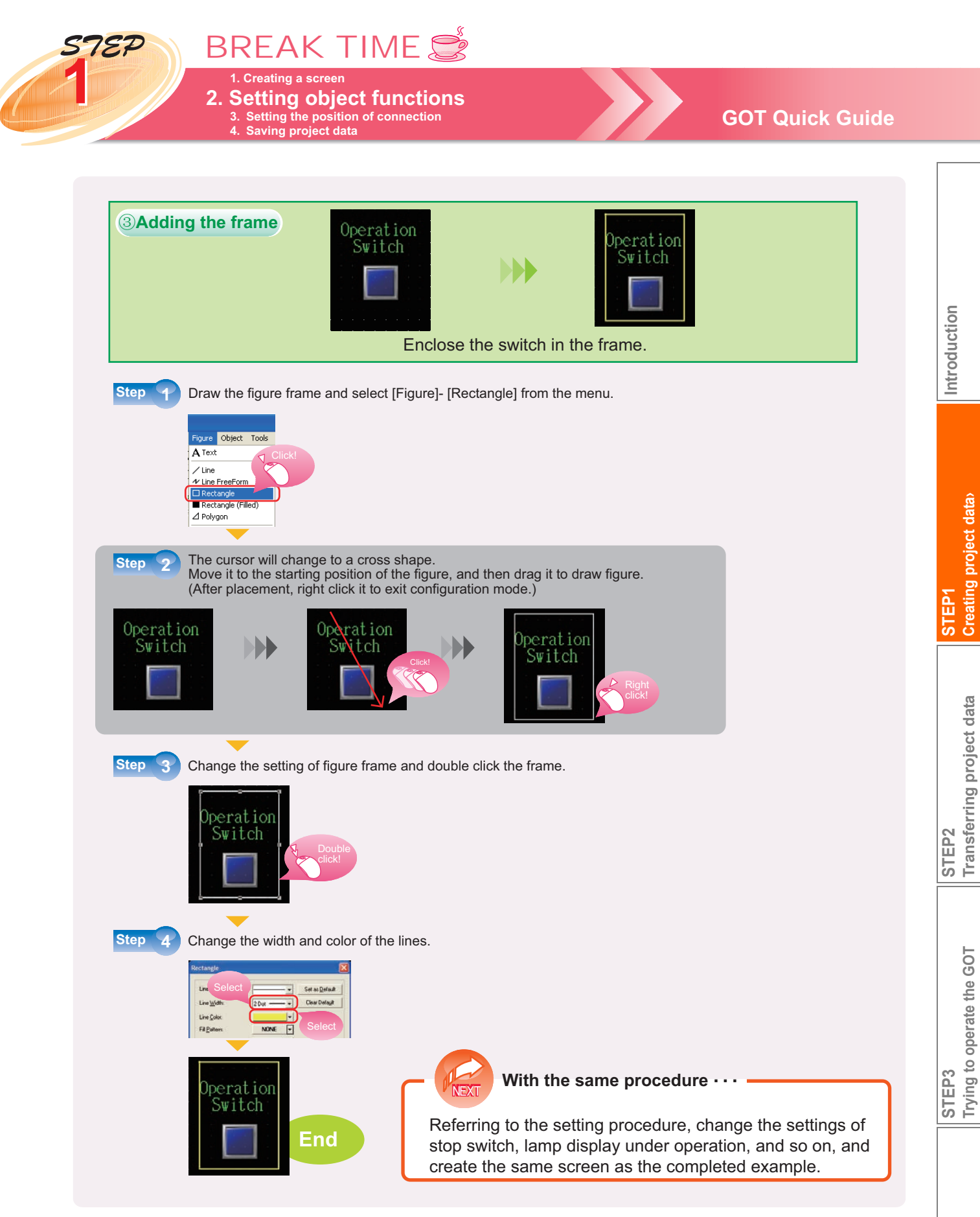

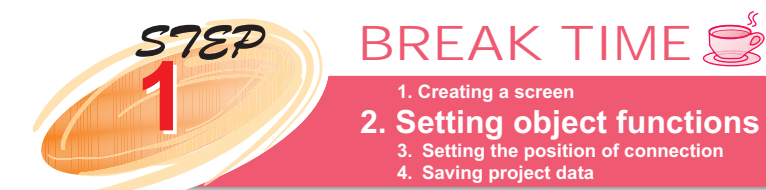

## Using the library

The library introduced on page 23 has various figures. The figures listed by subject are shown as following. (The figures can also be listed by function).

#### Listing the library by subject

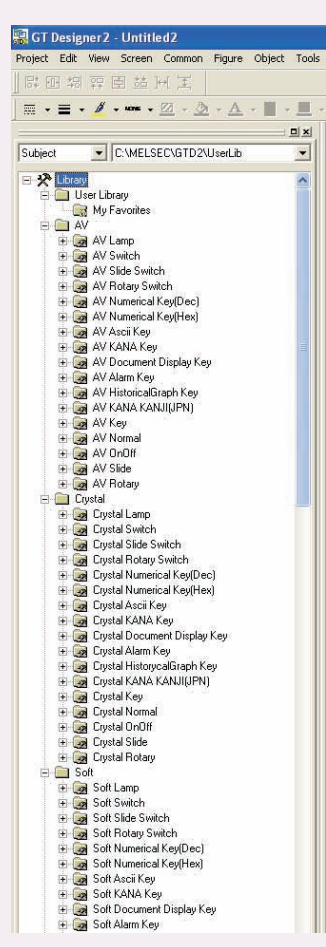

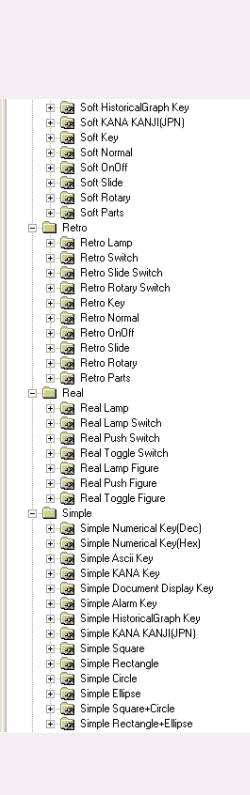

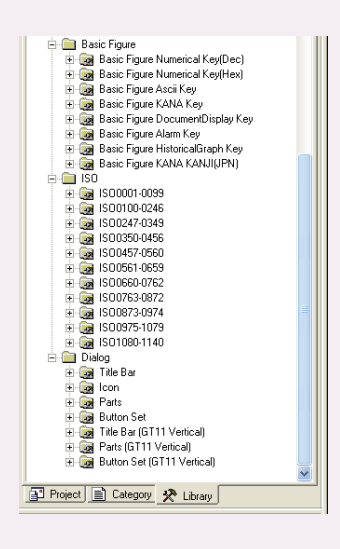

The example for setting GOT 1000 series tool library (lamp • switch)

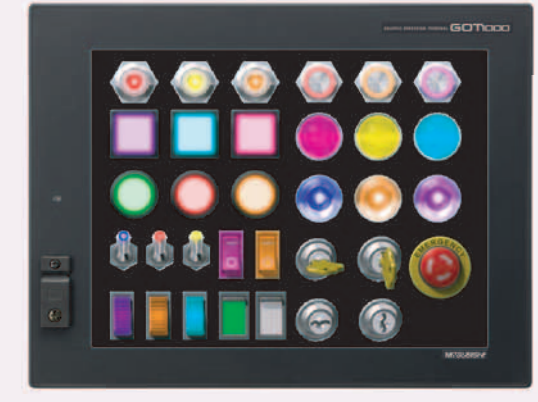

The necessary parts can be downloaded from "MELFANSweb" page of the relevant information website of Mitsubishi electric FA equipment.

You can download them after registering as a member of FA-LAND (free).

The address for downloading GOT 1000 series library http://wwwf2.mitsubishielectric.co.jp/got/faland/download/parts/index.html

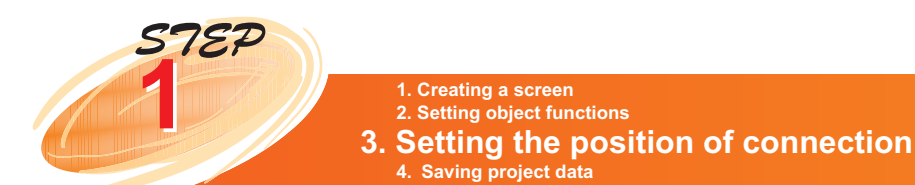

## **GOT Quick Guide**

Use [Communication Settings] of GT Designer2 to set GOT communication interface.

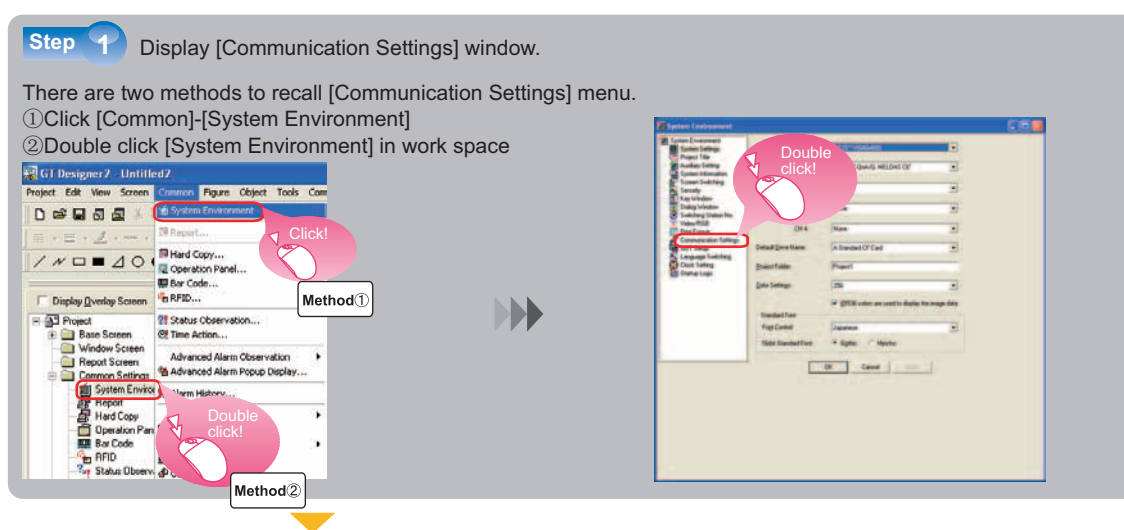

Check if the setting contents are the same as those set in project creation wizard of P10 to P12. Click Detail Setting... to change detail setting of the driver.

| System Enviconteril<br>System Sattego<br>Project Tale<br>Auslian Setteg | Standard 1/F Setter                 | daori Galta<br>pe | uit Dans                         |    |                             |       |
|-------------------------------------------------------------------------|-------------------------------------|-------------------|----------------------------------|----|-----------------------------|-------|
| Spreen Information<br>Screen Southing<br>Security<br>Security           | Standard I/F-1<br>Standard I/F-2    |                   | AvgnAvg CPU, gJ71C24<br>Huit(PC) | -1 | Detail Setting              |       |
| Dialog Window<br>Switching Station No.<br>Video/HEB                     | Extend 1/F Settings<br>Extend 1/F-3 | CH No.            | Confirm                          |    | Confirm                     | Click |
| Communication Settings<br>GOT Setup<br>Language Soutching               | 214                                 | 0                 | None                             |    | Date Street St.             |       |
| Sietup Logo                                                             | Extend 1/F-2<br>14                  | CH No.            | Doven<br>Norm                    | -  |                             |       |
|                                                                         | 2nd<br>3nd                          | 0 .               | None<br>None                     | •  | Datas Sumaji<br>Datas Damag |       |
|                                                                         |                                     |                   | DK Cancel                        |    |                             |       |
|                                                                         |                                     |                   |                                  |    |                             |       |
|                                                                         |                                     |                   |                                  |    |                             |       |
|                                                                         |                                     |                   |                                  |    |                             |       |
| 4                                                                       |                                     |                   |                                  |    |                             | 1.1   |

Step 3

Step 2

The screen of detail setting for the driver appears. Make a selection in the pull-down menu to change baud rate.

\* If there is no need to change the detail setting of the driver, this operation is unnecessary.

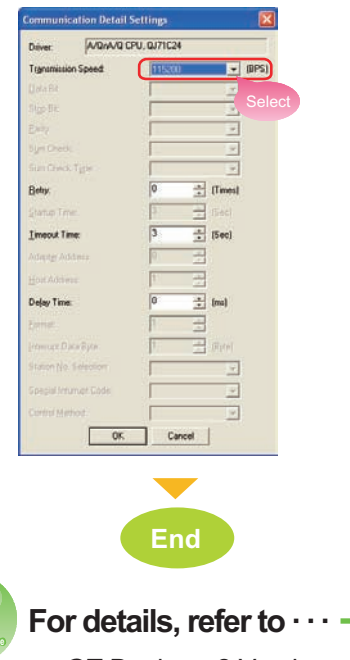

GT Designer2 Version□ Screen Design Manual (manual number: SH-080530ENG)

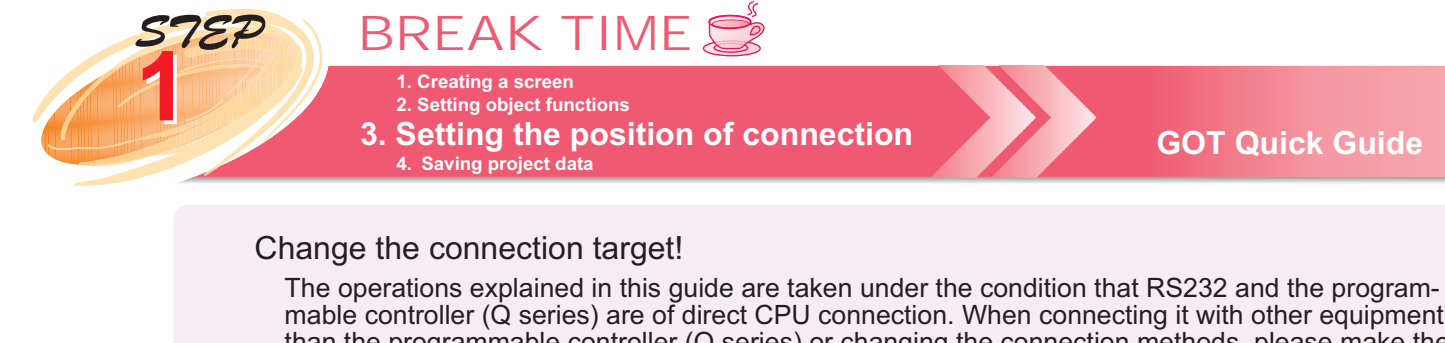

mable controller (Q series) are of direct CPU connection. When connecting it with other equipment than the programmable controller (Q series) or changing the connection methods, please make the changes according to the procedure as below.

The guide changes the connection position to direct CPU connection via [MELSEC-FX] and [RS232] , and then takes this as example to explain.

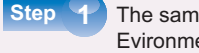

The same as step 🕤 in the previous page. Select [Common]-[System Environment] to display [System Evironment] window. After the [System Evironment] window appears, change the CH1 setting of [Controller Type] to the desired equipment, and then click [OK] button.

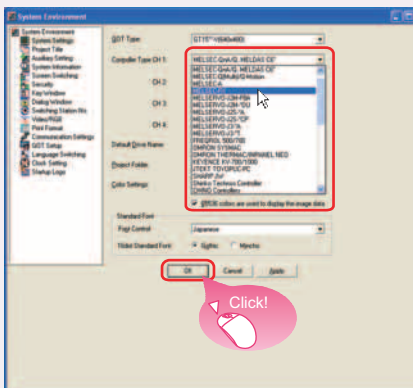

The following window appears. Select [Yes]. Step -2

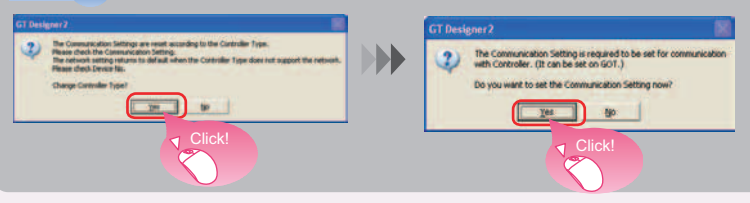

Step

[Communication Settings] screen appears. Check if the standard I/F-1 is the same with the setting in Step

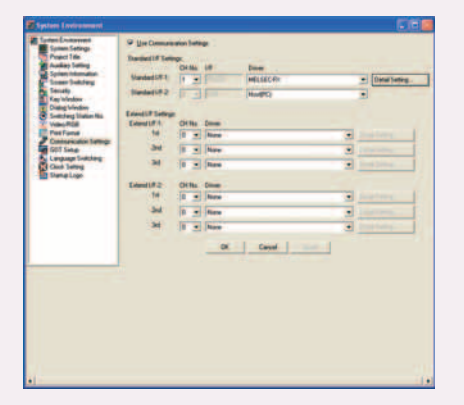

For details, refer to · · · -GT Designer2 Version□ Screen Design Manual (manual number: SH-080530ENG)

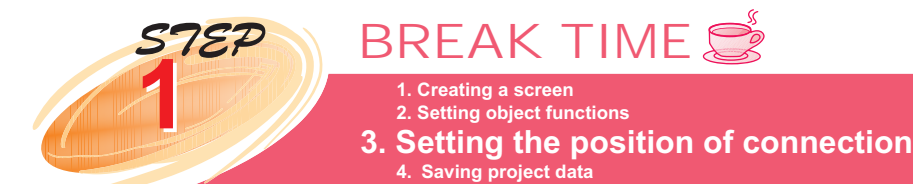

## **GOT Quick Guide**

## Change GOT type!

You can change the GOT type in the setting of project according to the following procedure.

- \* The guide changes the GOT type from [GT15\*\*-V(640×480)] to [GT15\*\*-S(800×600)], and then takes this as example to explain.
- Step 1

The same as step 1 of page 28. Select menu [Common]-[System Environment] to display [System Environment] window. After the [System Environment] window appears, please change the setting of [GOT Type] to the desired equipment, and then click [OK] button.

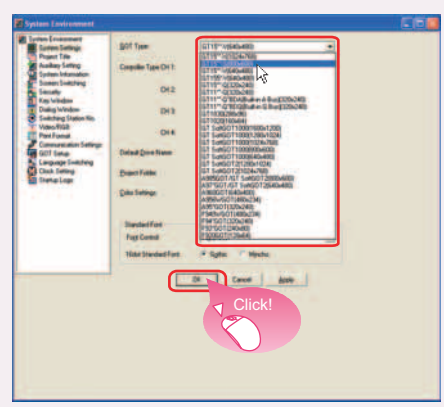

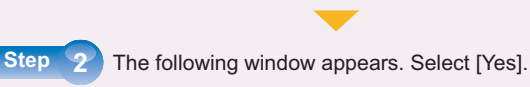

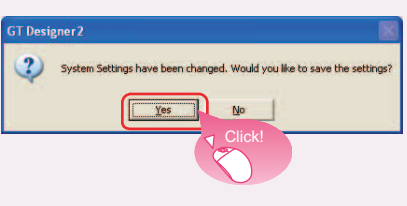

Step 3

The screen size will be larger as the GOT type changes, so the base screen needs to be placed. Select the position to place and then click OK.

\* When the screen size does not become larger as the GOT type changes, this operation is unnecessary.

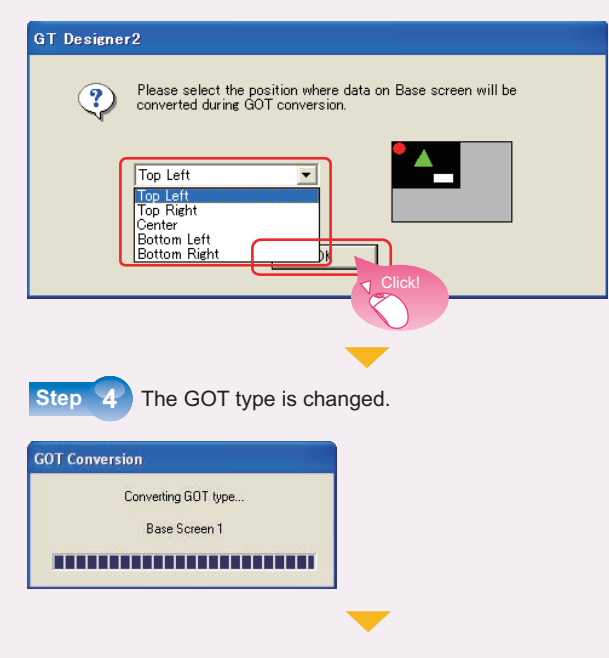

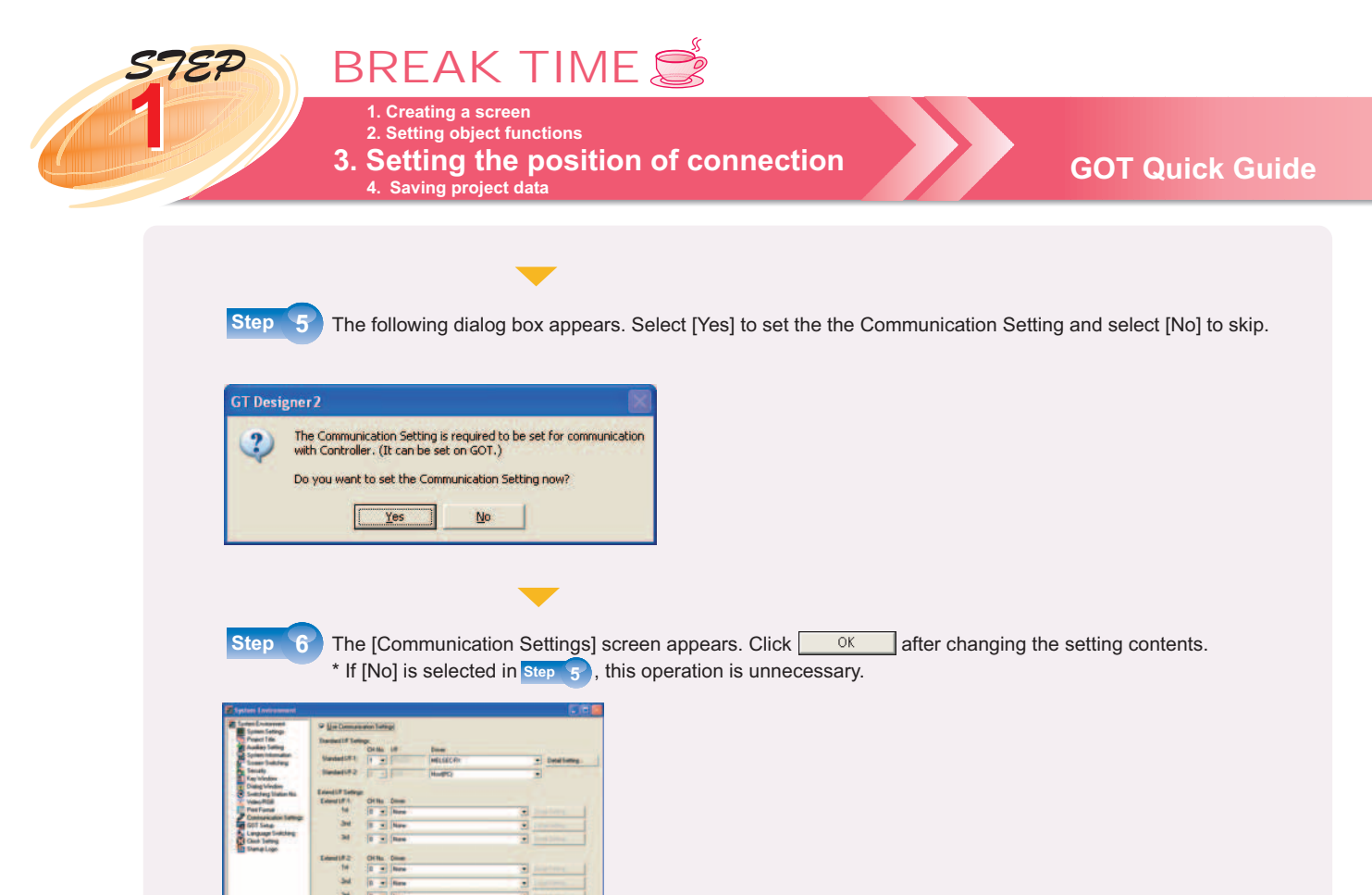

For details, refer to · · · · GT Designer2 Version□ Screen Design Manual (manual number: SH-080530ENG)

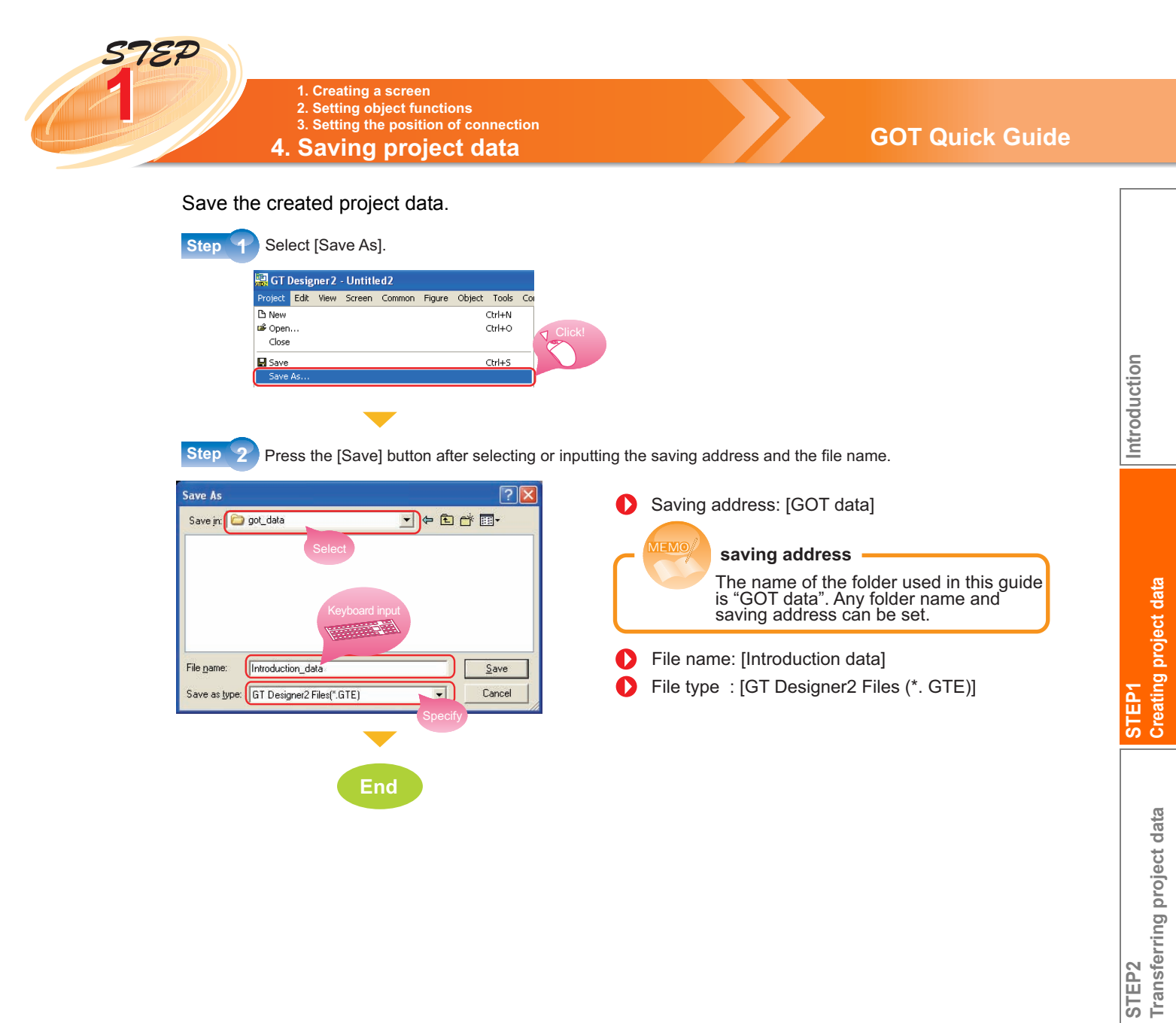

Trying to operate the GOT

STEP3

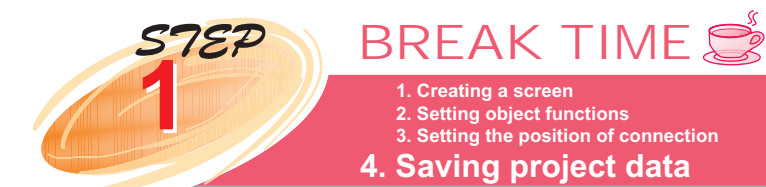

## **Display preview**

The created screen data images can be checked by preview.

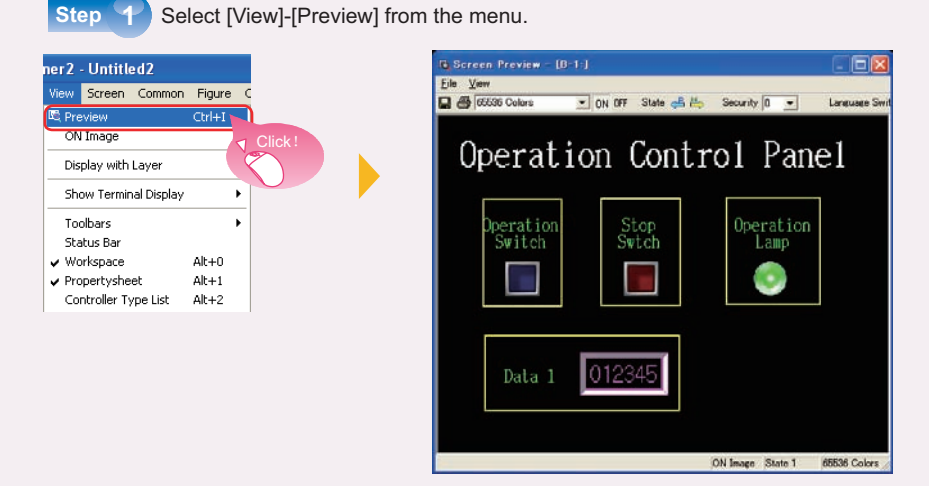

Step 2 Switch the [State] in screen preview to check the ON and OFF screen status respectively.

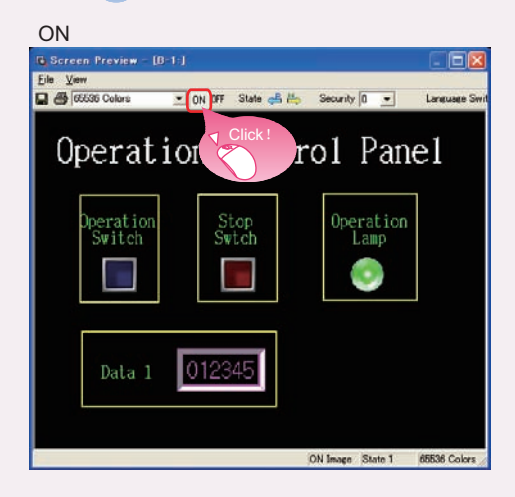

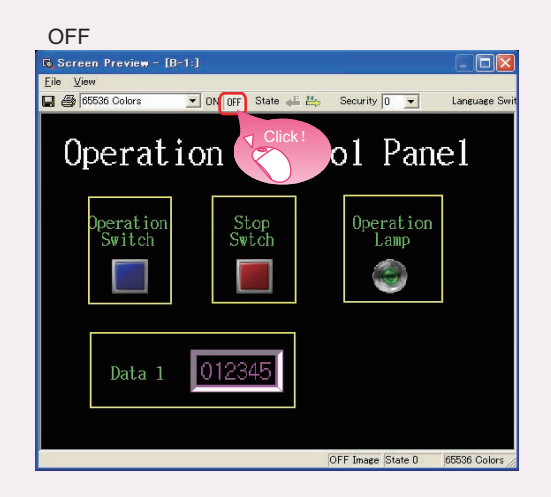

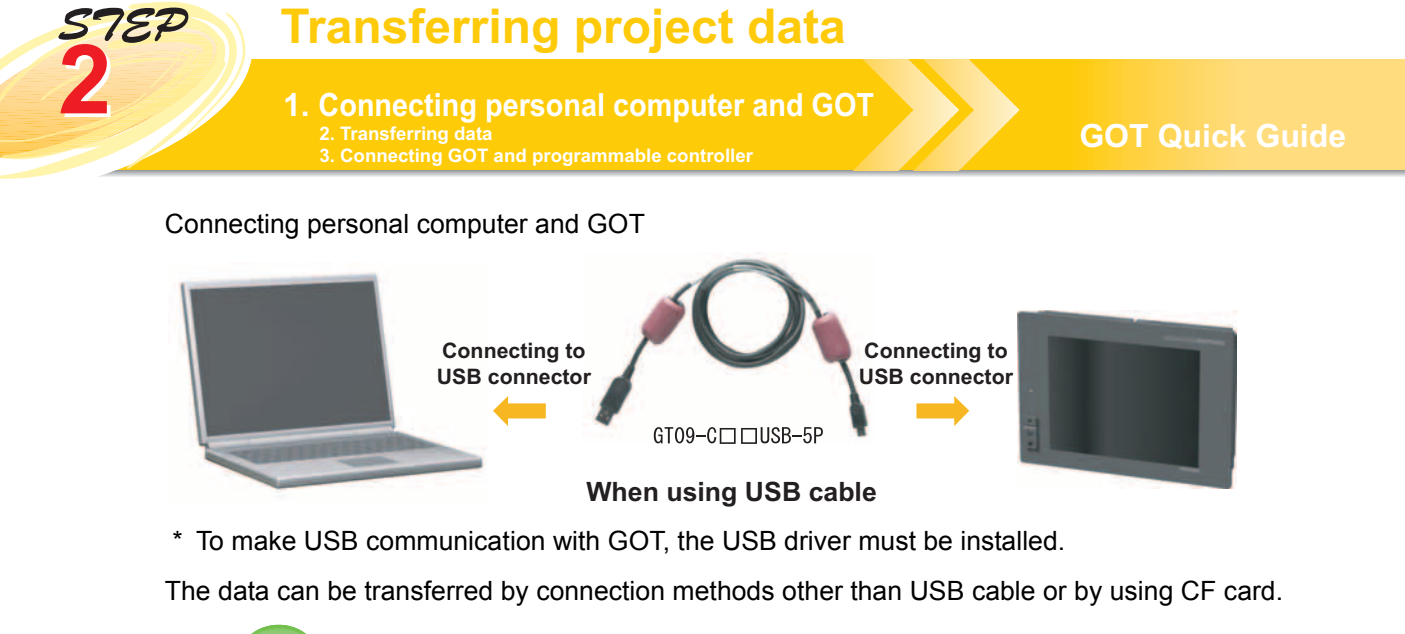

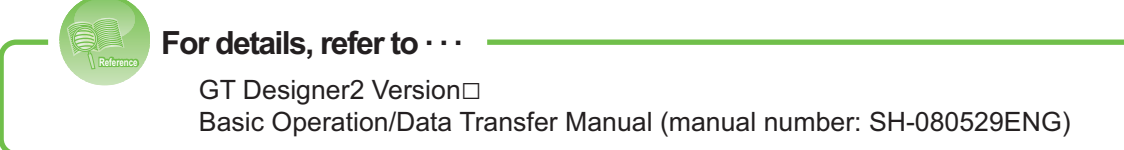

Introduction

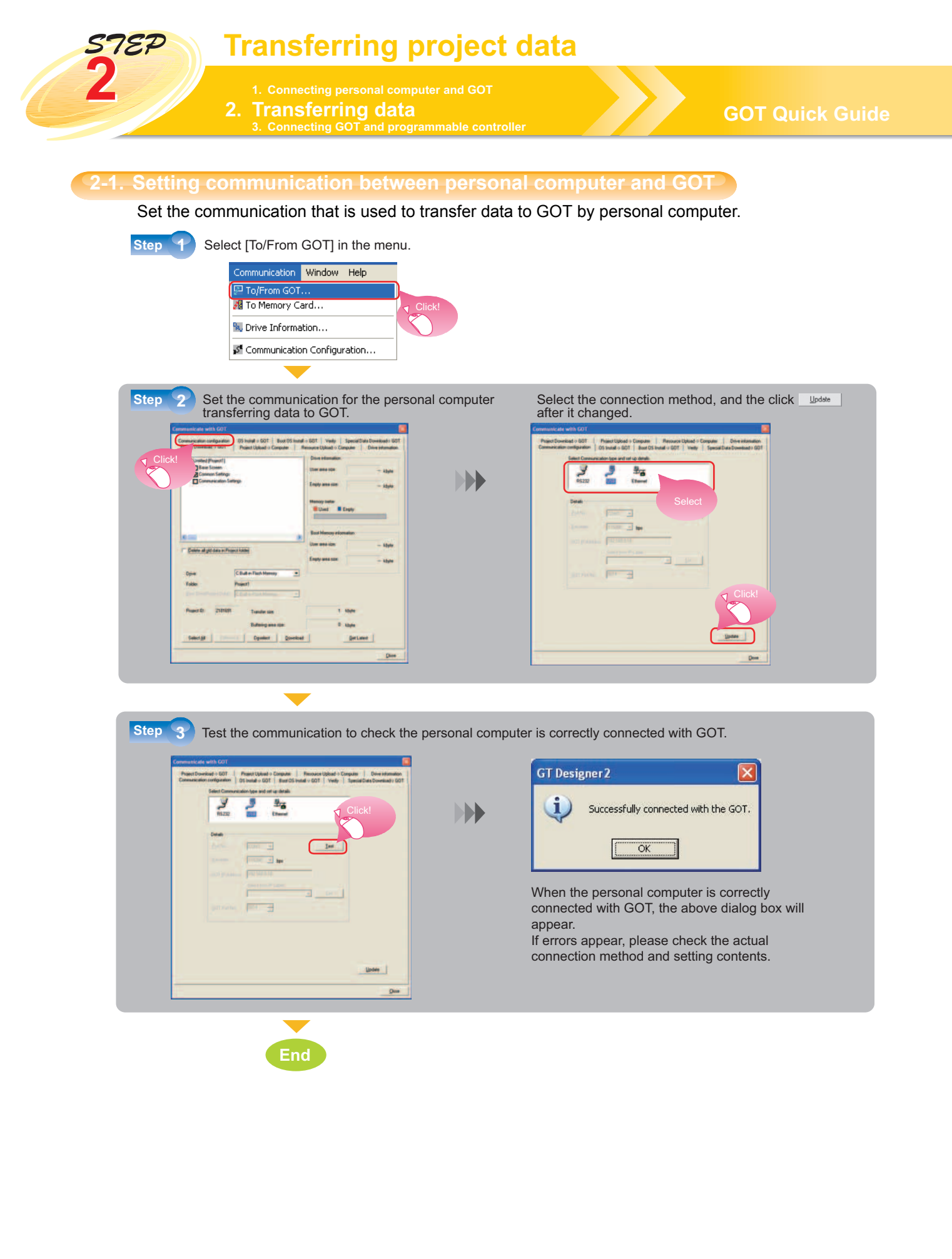

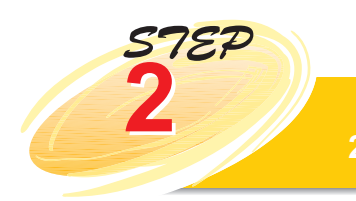

1. Connecting personal computer and GOT 2. Transferring data

**GOT Quick Guide** 

Introduction

STEP1 Creating project data

## 2-2. Installing OS

Install standard monitor OS, communication driver, extended function OS and option function OS in GOT. The settings mentioned in this guide do not belong to extended functions or option functions, so only the standard monitor OS and communication driver OS will be selected to install.

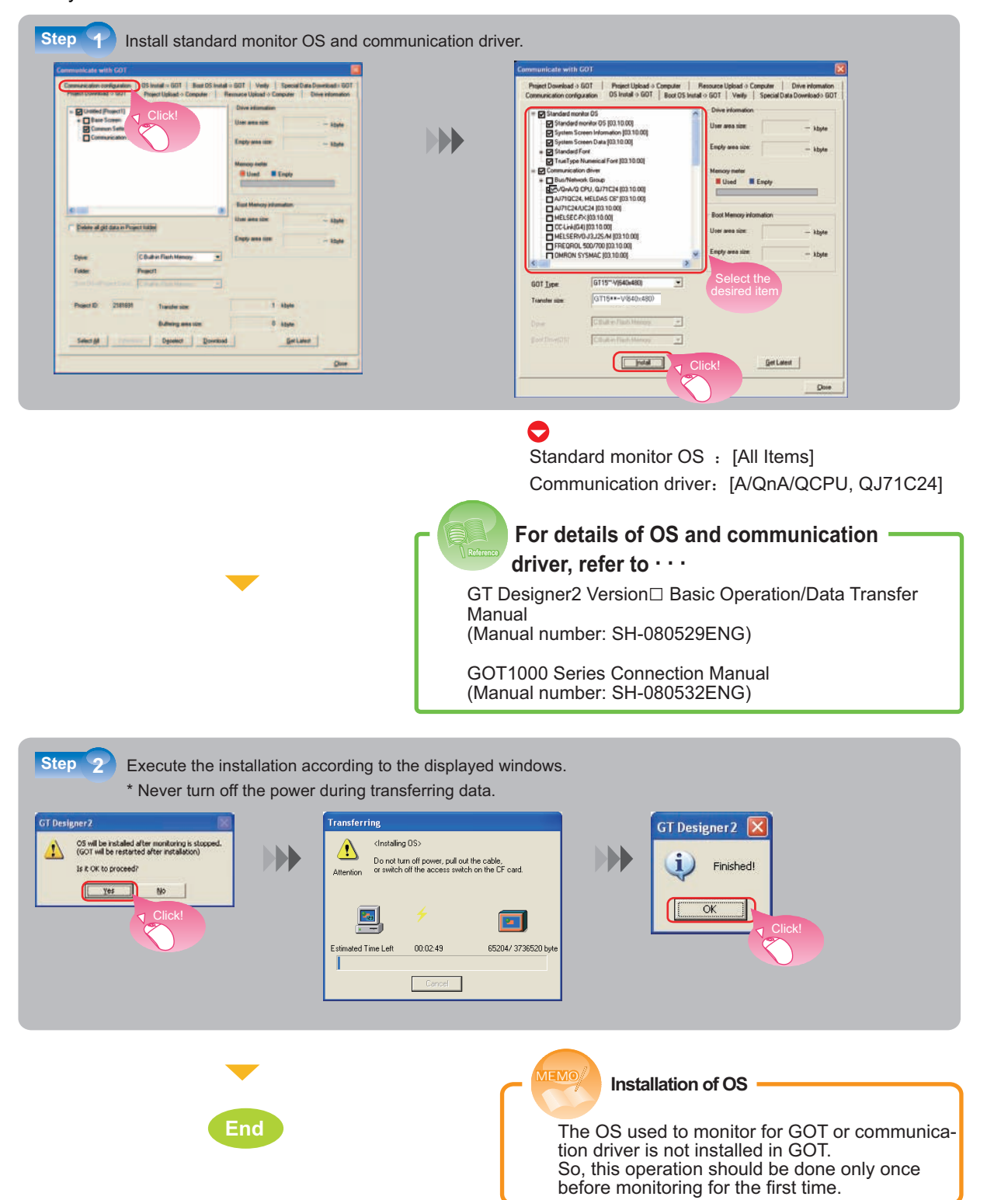

Appendix More functions

**Trying to operate the GOT** 

STEP3

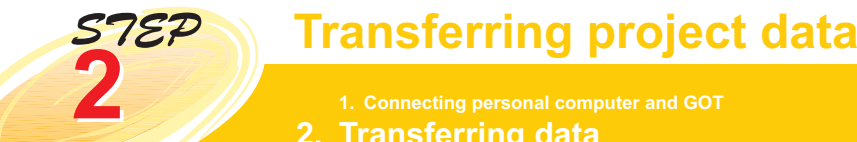

3 Connecting GOT and programmable controller

#### Check OS is correctly installed in GOT.

| munication configuration   OS Install -> GOT   Boot OS In                                                                                                    | atall +> GOT   Verily   Special Data Download >> GOT                                                                                                    |
|----------------------------------------------------------------------------------------------------|----------------------------------------------------------------------------------------------------|
| enci Davekold o 1001   Posect Upload - Computer   U-Mitted (Project) U-Mitted (Project) U-Mitted (Project) U-Mitted (Project) Communication Settings Description | Pressure Usload's Compare<br>Deve information<br>Unit we have the formation<br>Unit we have the formation<br>Unit we have the formation<br>Unit we have the formation<br>Empty area size<br>Empty area size<br>I to a formation<br>I to a formation |
| Delen af gid data in Project toble                                                                                                    | Bot Menoy Wilmaton<br>Uter area site:                                                                                                    |
| Dyne CBullin Flack Menory S<br>Falder Project<br>Inst Constitution (Chaine Chain Hennis 2<br>Project ID: 2181681 Transfer also                                   | 1 Xbyte                                                                                                    |

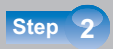

In this guide, the standard monitor OS and communication driver are installed in [Drive C]. Select the drive name as [C: Built-in flash memory], and click it for details.

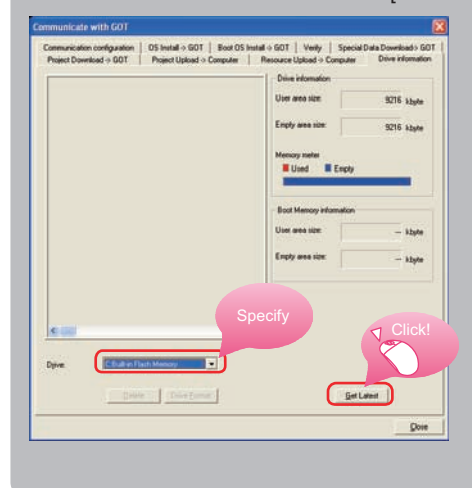

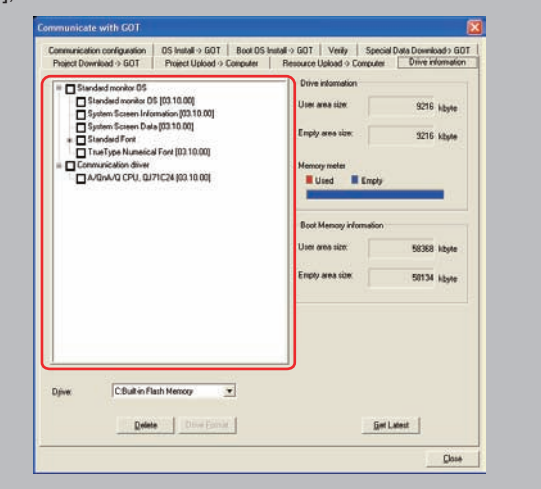

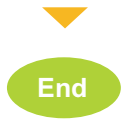

Check it is the same as the installation in Step 1 of page 36. (Standard monitor OS, communication driver)

Standard monitor OS Standard monitor OS [03.10.00] System Screen Information [03.10.00] System Screen Data [03.10.00] Standard Font TrueType Numerical Font [03.10.00] Communication driver A/QnA/Q CPU, QJ71C24 [03.10.00] \*: The version is GT Design2 Version 2.69X.

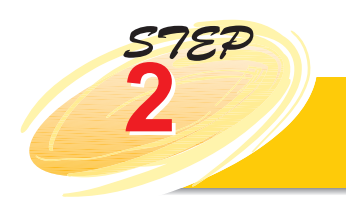

- Transferring data 3. Connecting GOT and programmable controller

## 2-3. Downloading project data

## Download project data to GOT.

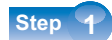

Click [Project Download→GOT] tab, and check all displayed project data to start downloading.

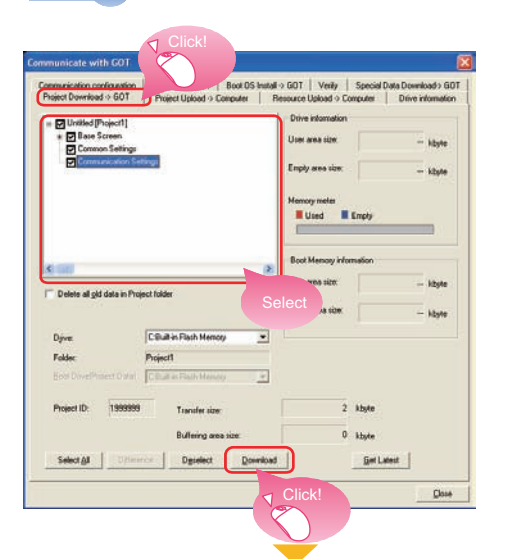

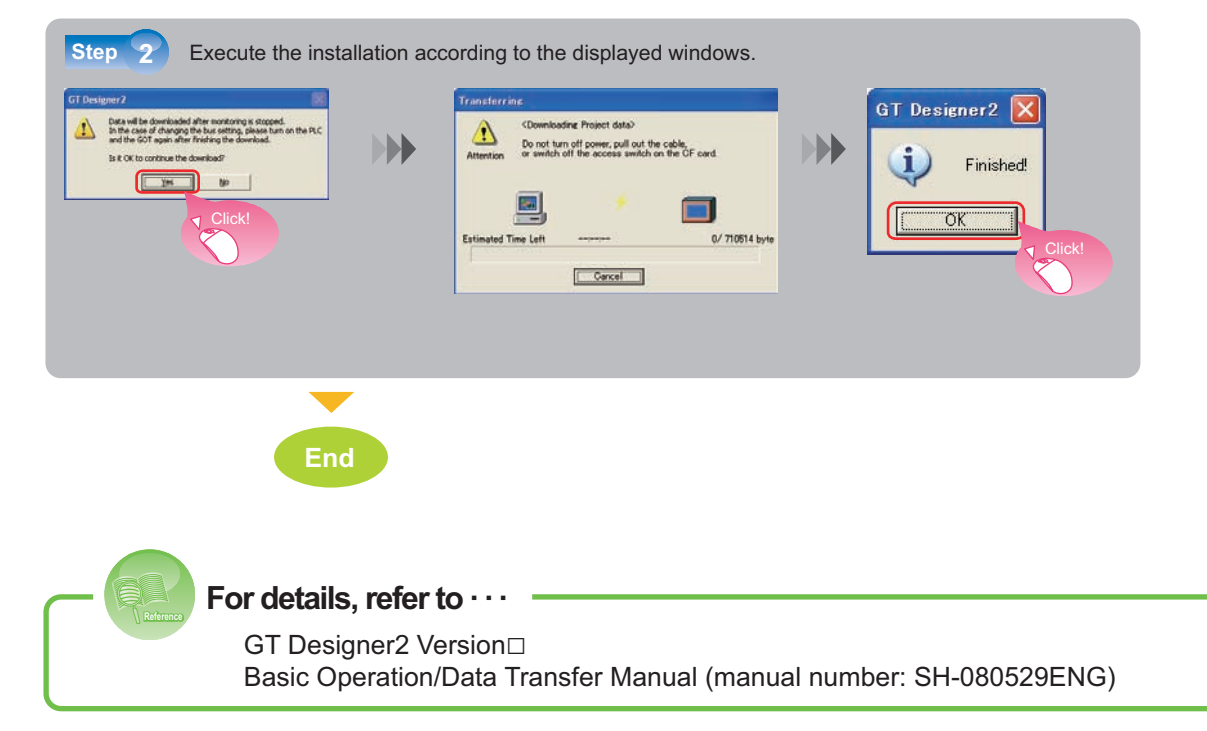

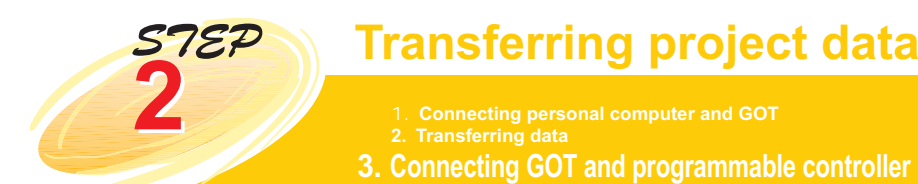

\* When installing communication unit or connecting programmable controller on GOT, always shut off power supply used by the system beforehand.

#### **3-1.** Checking the communication unit

The communication unit can be installed in the GOT extension unit connector when necessary.

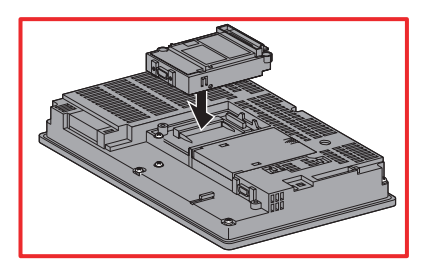

## **3-2.** Connecting programmable controller

Use cable to connect GOT and programmable controller. For the necessary equipment, refer to the description on page 4.

When connecting the cable to RS-232 interface When connecting the cable to RS-232 communication unit

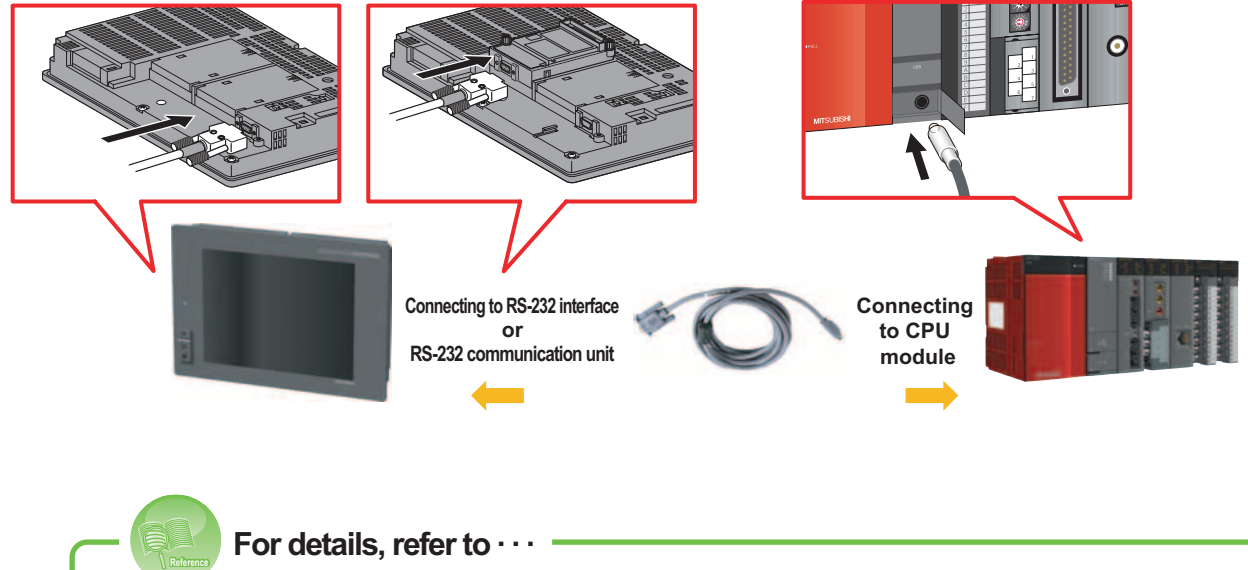

GOT1000 Series Connection Manual (manual number: SH-080532ENG)

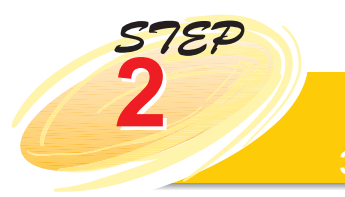

## 1. Connecting personal computer and GOT

3. Connecting GOT and programmable controller

## GOT Quick Guide

3-3. Checking the communication between GOT and programmable controller

## I/O check

I/O check is a function to check whether the communication between GOT and programmable controller is normal or not.

If the check is normally completed, the settings of communication interface and the connection of cable are correct.

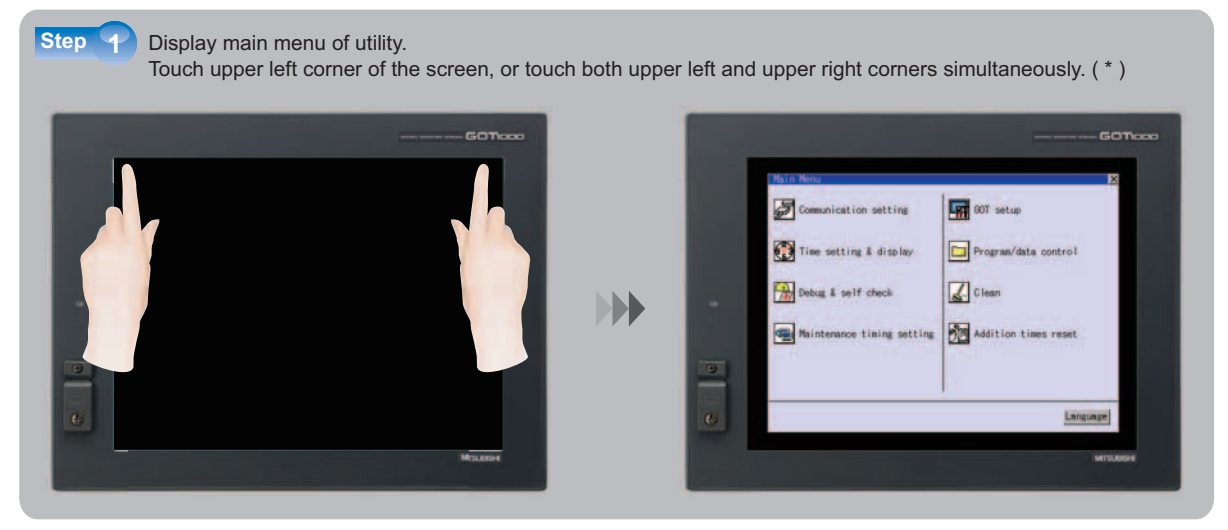

- \*: The touching position changes according to types of GOT. [The factory setting for the touching position]
  - GT1595: Touch the upper left corner of GOT screen
  - GT1585, GT157□, GT156□, GT155□: Touch the upper left & right corners of GOT screen at the same time
- \*: The touching position can be changed through

[Common]-[System Environment]-[GOT Setup] of the drawing software.

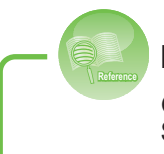

For details, refer to · · · ·

GT Designer2 Version□ Screen Design Manual (manual number: SH-080530ENG)

Step 2 Select [Debug & self check]-[Self check] from the menu.

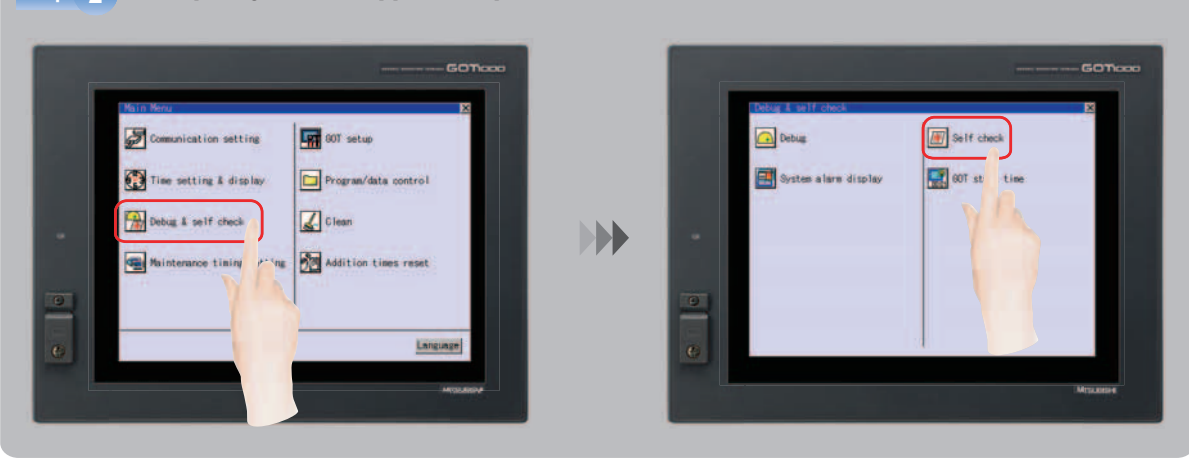

Introduction

Appendix More functions

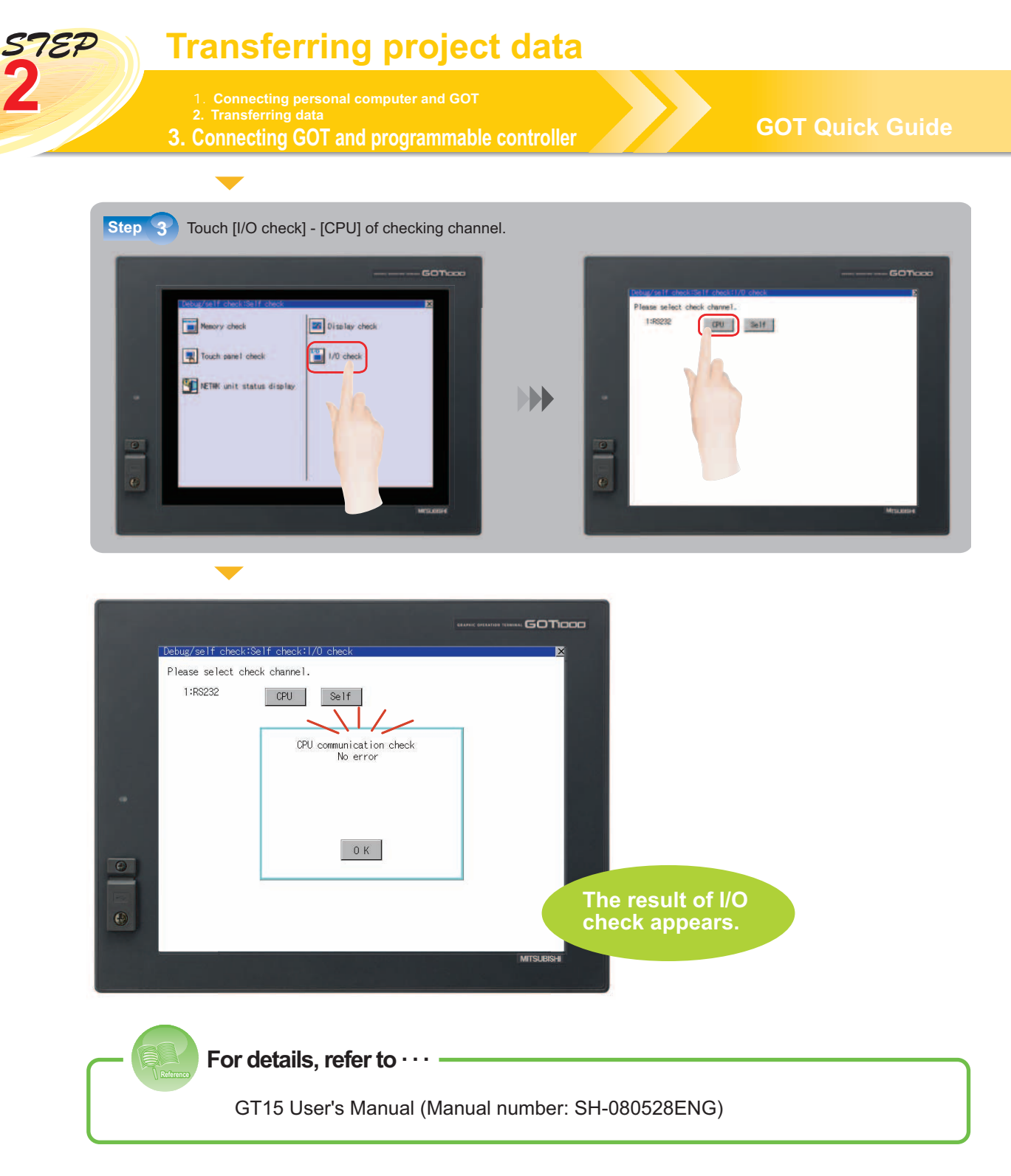

## Sequence program

The following is the sequence program used by the examples in this guide. Write the program into the programmable controller by using GX Developer before proceeding to STEP3.

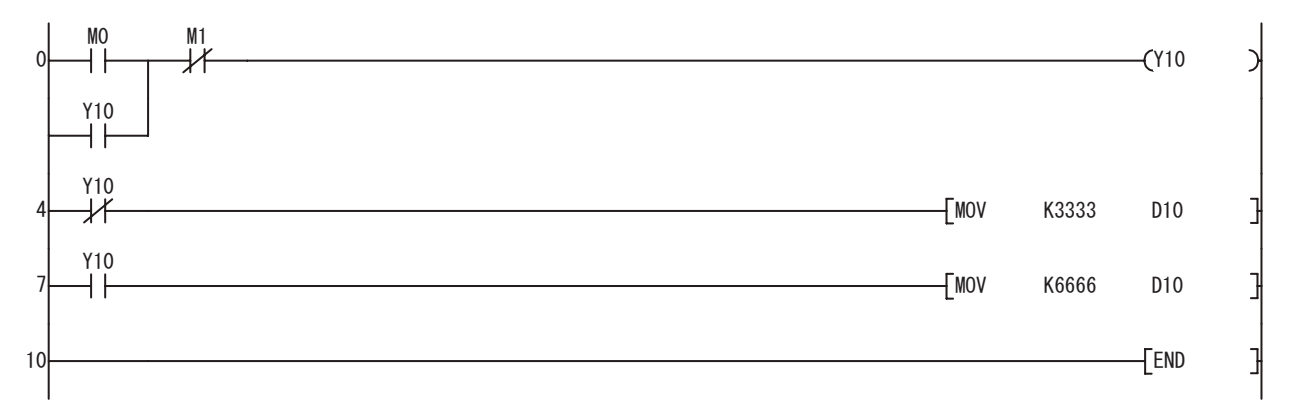

## Trying to operate the GOT

1. Displaying the created screen 2. Pressing the Operation switch 3. Pressing the Stop switch

## **GOT Quick Guide**

## Turn on the power of GOT.

The screen created is displayed on GOT.

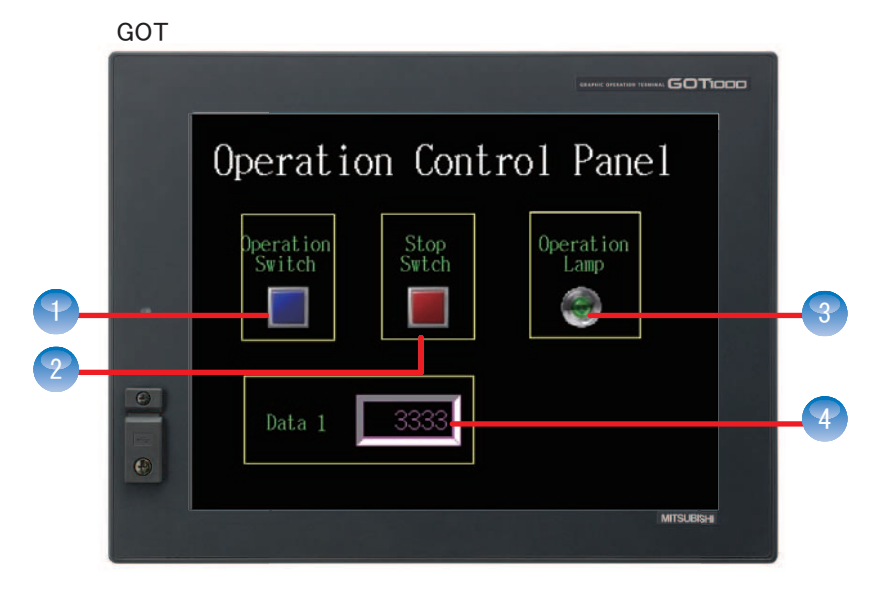

The actions of the set objects are as below.

- Poperation Switch · · · After touching, starts operating.
- Stop Switch · · · After touching, stops operating.
- Operation Lamp · · · When operating, lights up the lamp.

A Numerical Display · · · Displays the numerical values stored in programmable controller.

The action images of every object will be explained from the next page.

\* The sequence program that drives the programmable controller of the GOT screen on this page is the same as the program explained on the previous page.

## Sequence program

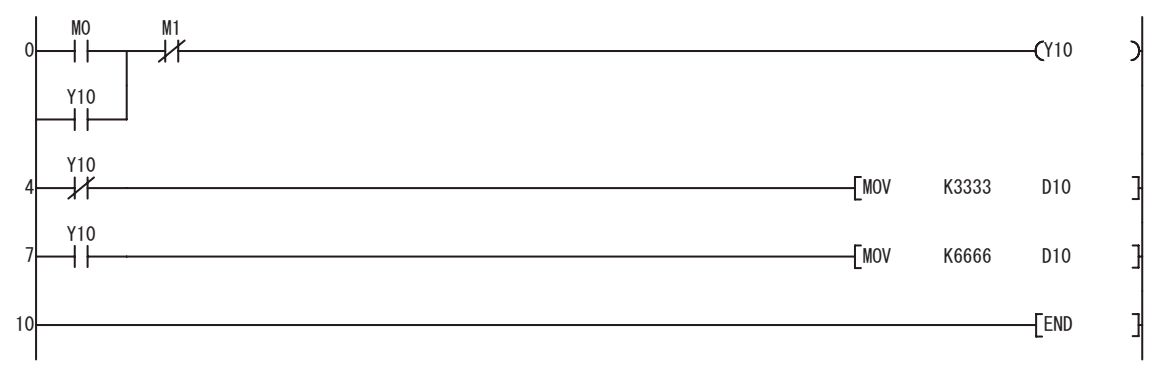

For details, refer to · · · · GT Designer2 Version□ Screen Design Manual (manual number: SH-080530ENG) Introduction

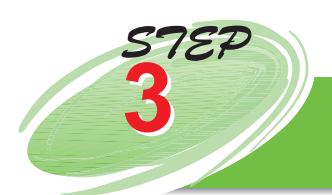

## Trying to operate the GOT

1. Displaying the created screen 2. Pressing the Operation switch 3. Pressing the Stop switch

**GOT Quick Guide** 

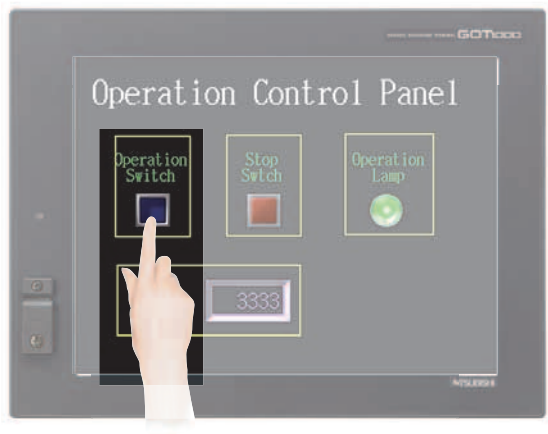

GOT: Touch the Operation Switch.

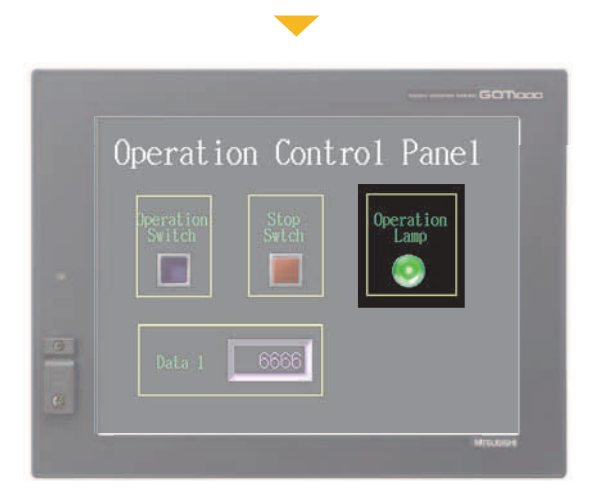

GOT: The Operation Lamp becomes ON.

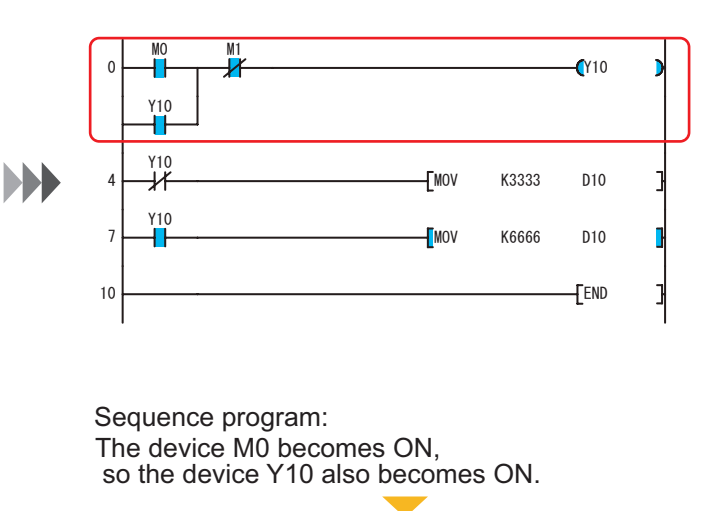

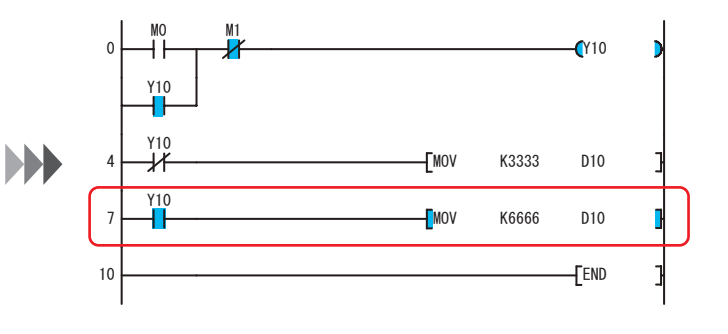

Sequence program: The device Y10 becomes ON, so the value [6666] is stored in the device D10.

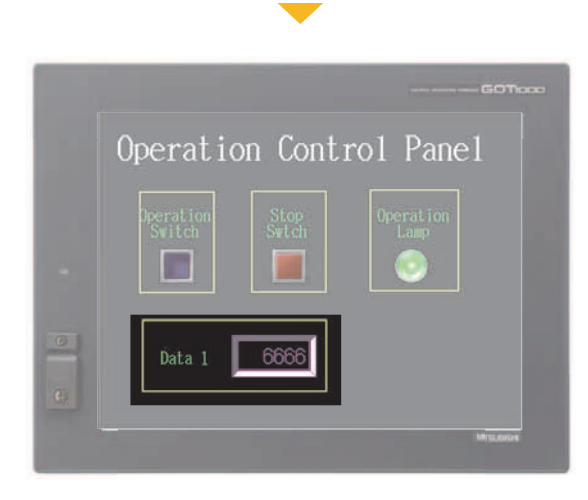

GOT: The numerical display is [6666].

STEP 3

1. Displaying the created screen 2. Pressing the Operation switch 3. Pressing the Stop switch

# Coperation Control Panel Decration Switch Data 1

GOT: Touch the Stop Switch.

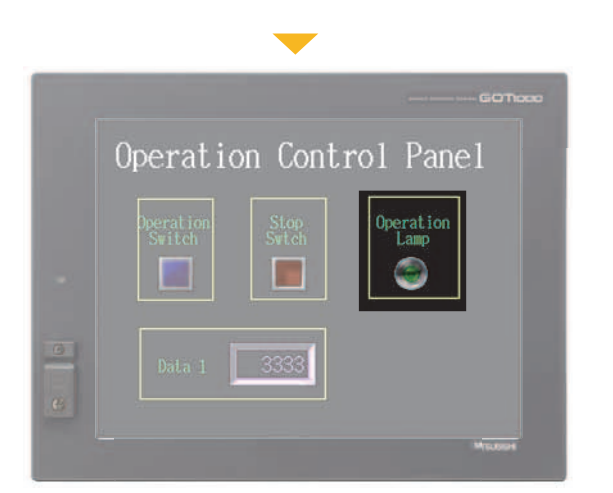

GOT: The Operation Lamp becomes OFF.

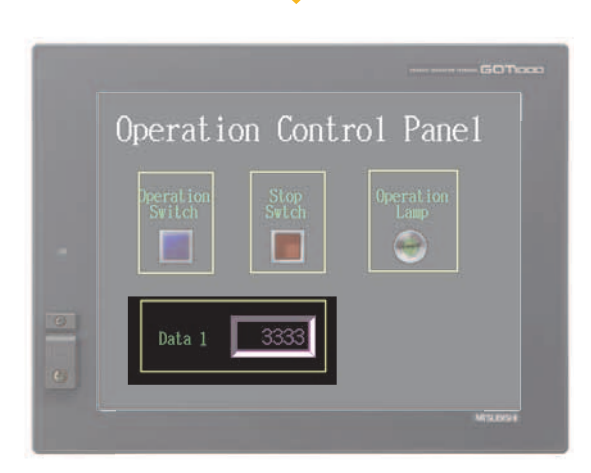

GOT: The numerical display is [3333].

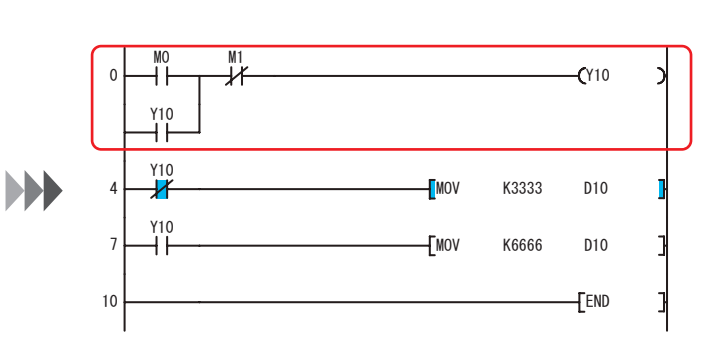

Sequence program: The device M1 becomes ON, so the device Y10 is OFF.

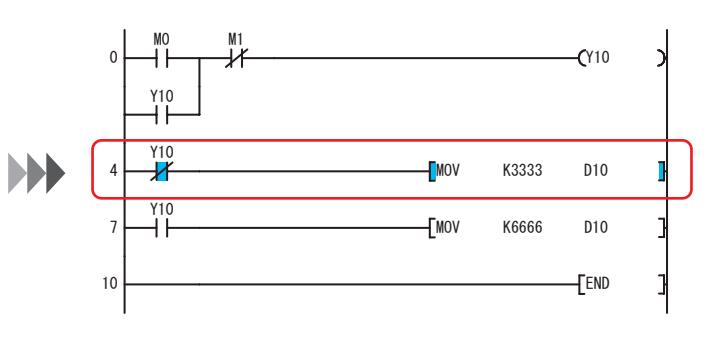

Sequence program: The device Y10 becomes OFF, so the value [3333] is stored in the device D10.

STEP3

Introduction

STEP1 Creating project data

STEP2 Transferring project data

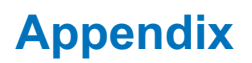

#### 1. More about screen 2. More about functions

Besides the objects explained before this page, basic figure and other objects can also be added, and the screens as below can be created.

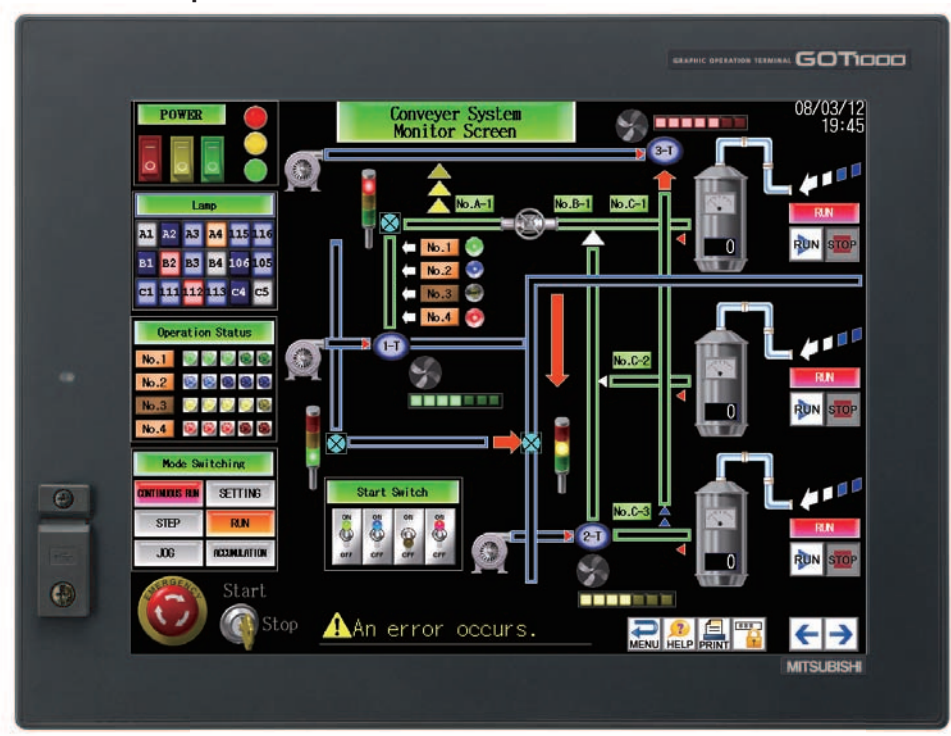

#### Screen example 1

### Screen example 2

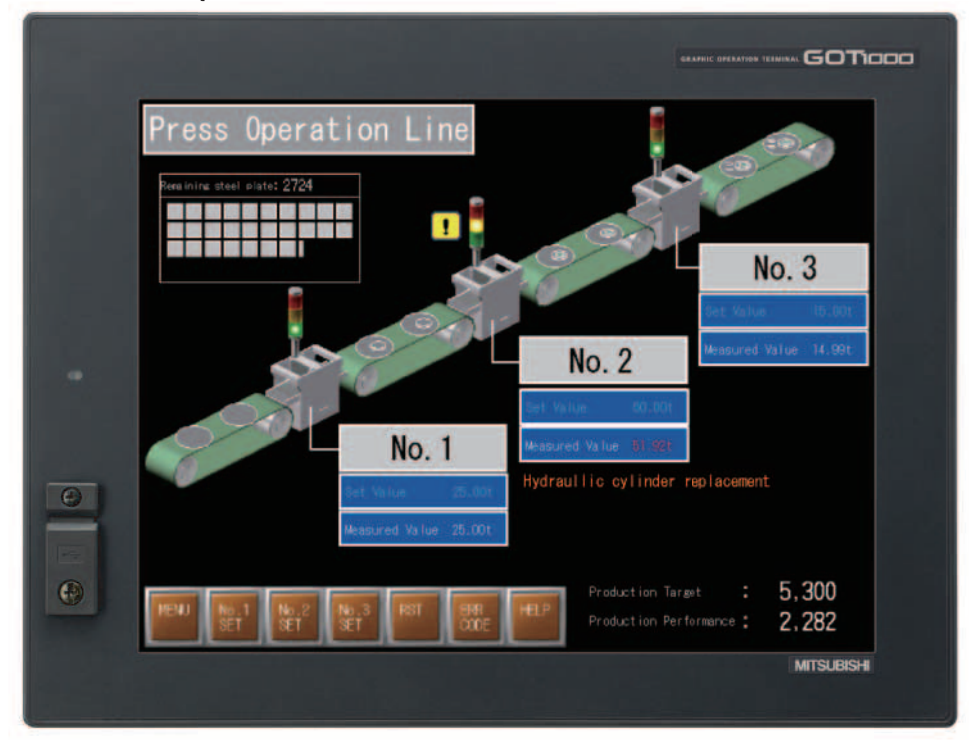

GOT features lots of practical functions. The following shows a number of the functions.

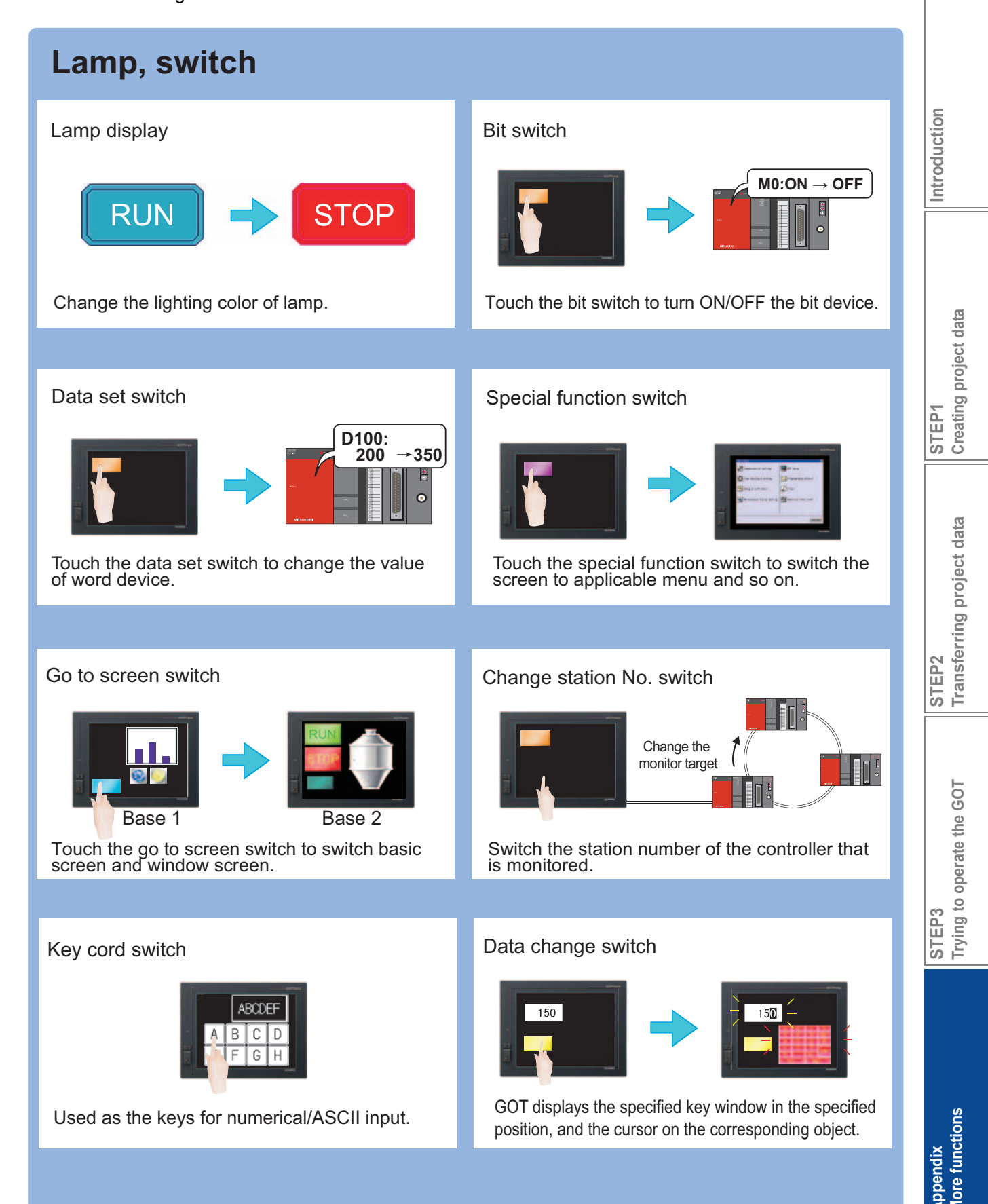

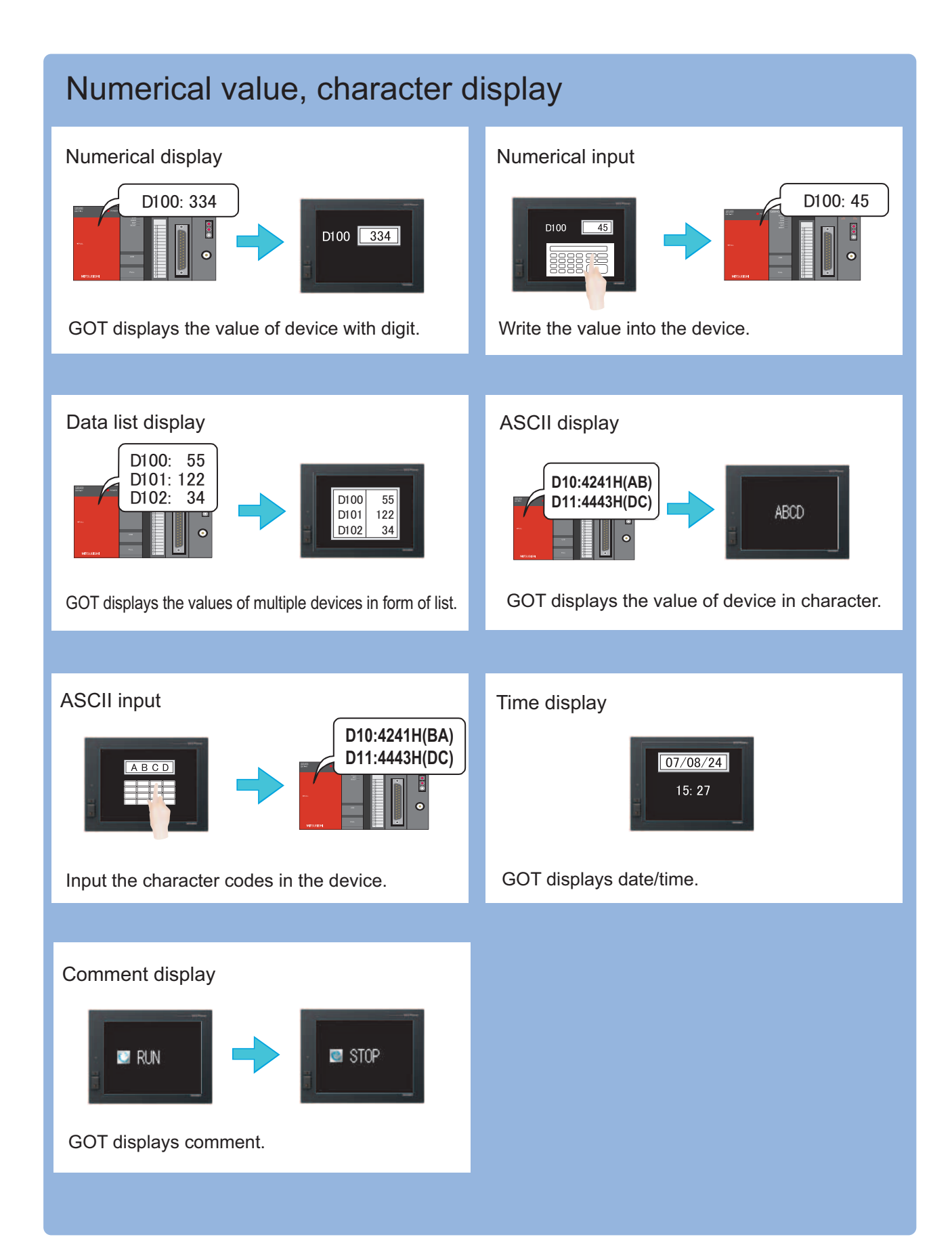

## Alarm

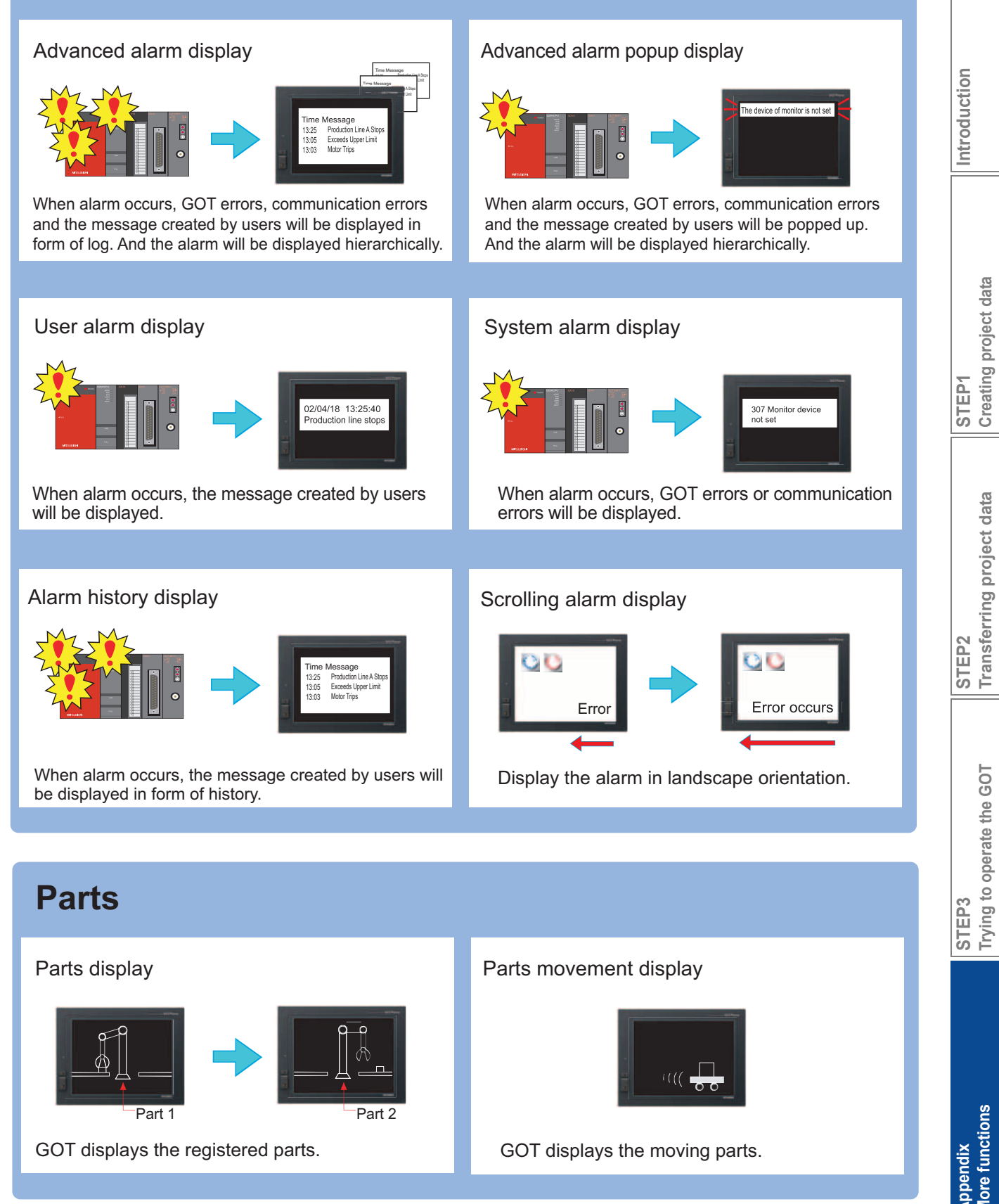

## 1. More about screen 2. More about functions

## **GOT** Quick Guide

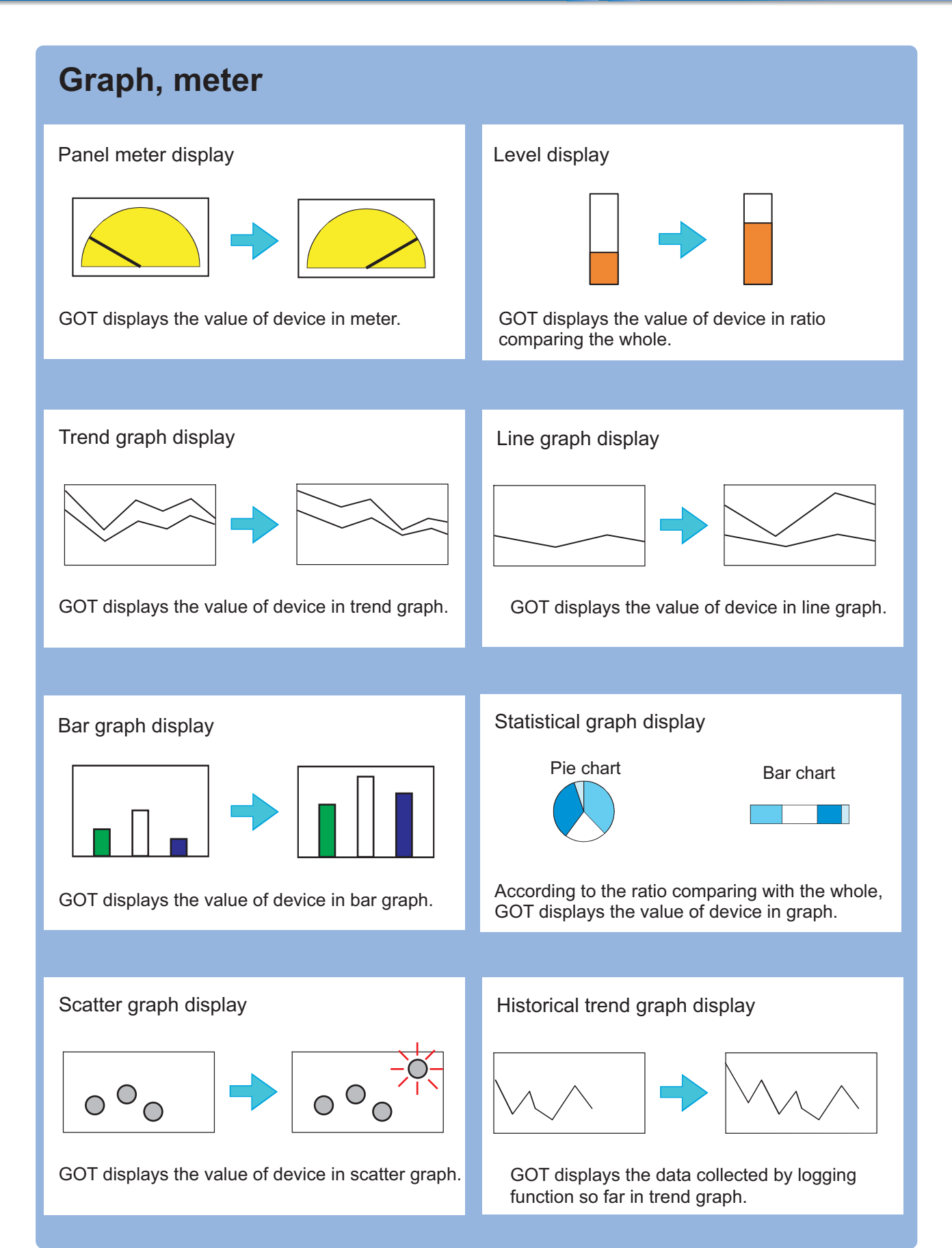

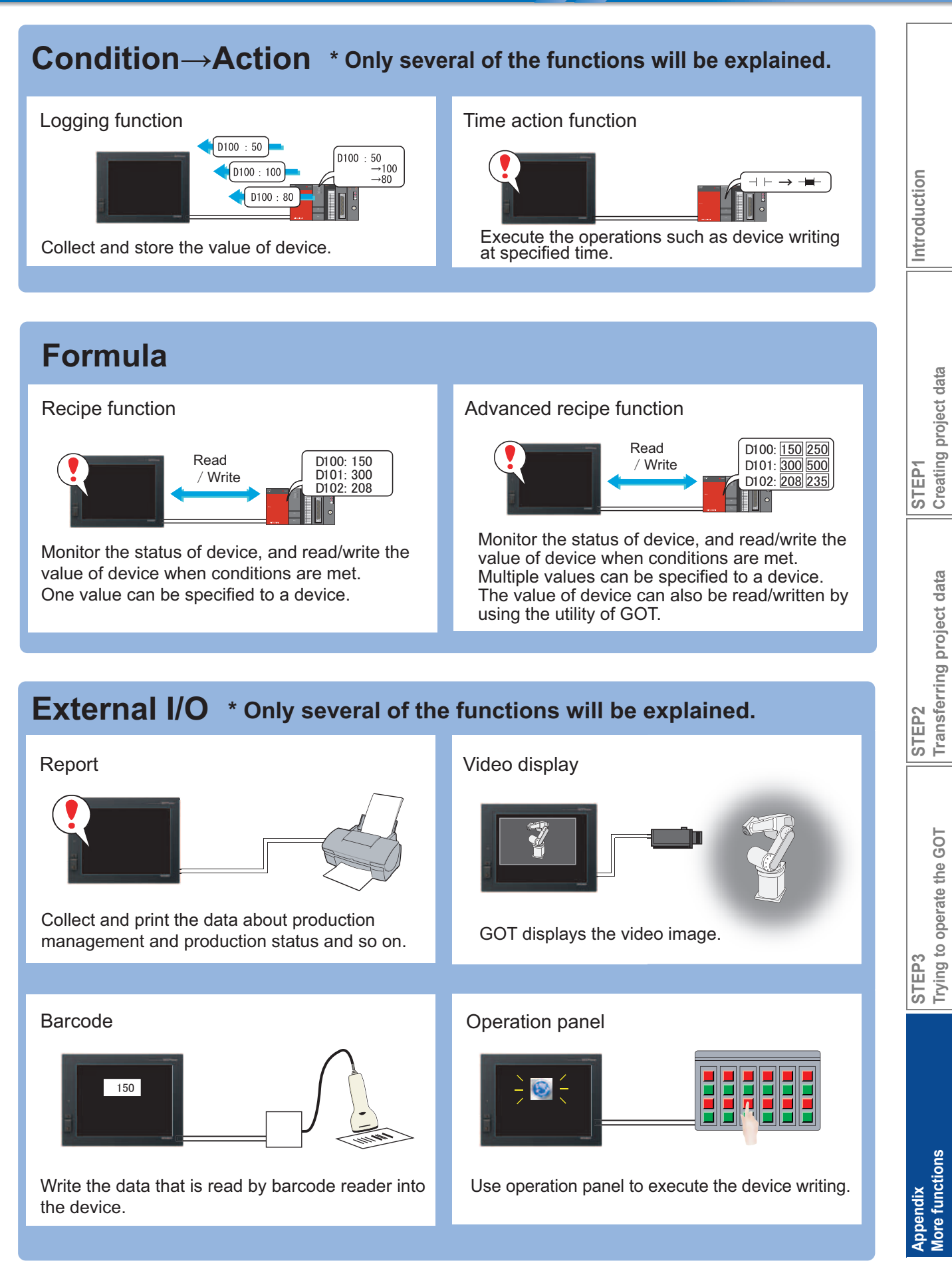

## Appendix

#### 1. More about screen 2. More about functions

## **GOT** Quick Guide

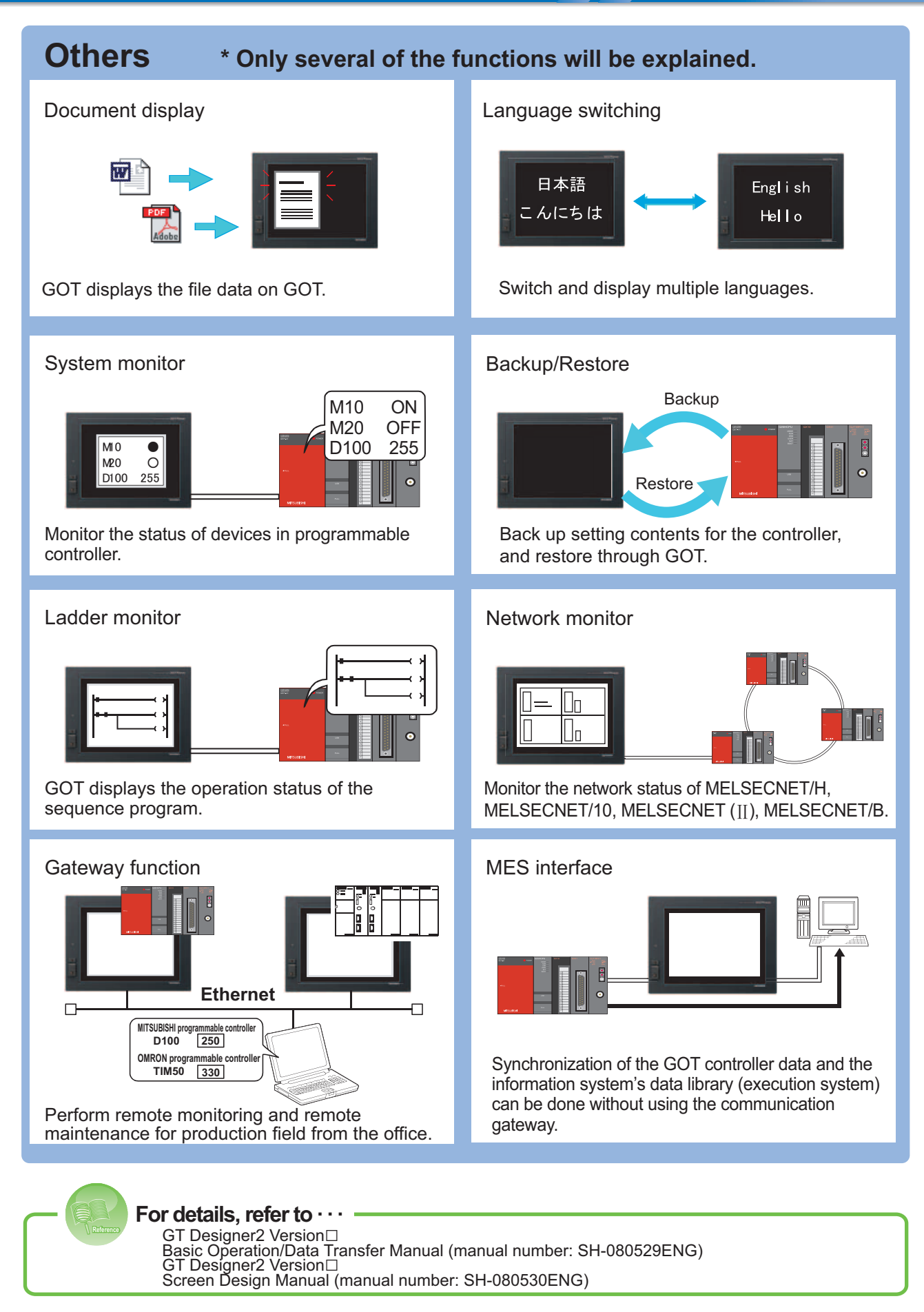

## Mitsubishi Graphic Operation Terminal Quick Guide

#### Precautions for Choosing the Products

This Quick Guide explains the typical features and functions of the GOT1000 series HMI and does not provide restrictions and other information on usage and module combinations When using the products, always read the user's manuals of the products.

Mitsubishi will not be held liable for damage caused by factors found not to be the cause of Mitsubishi; machine damage or lost profits caused by faults in the Mitsubishi products; damage, secondary damage, accident compensation caused by special factors unpredictable by Mitsubishi; damages to products other than Mitsubishi products; and to other duties.

## \Lambda For safe use

• To use the products given in this Quick Guide properly, always read the related manuals before starting to use them.

- The products within this catalog have been manufactured as general-purpose parts for general industries and have not been designed or manufactured to be incorporated into any devices or systems used in purpose related to human life.
- Before using any product for special purposes such as nuclear power, electric power, aerospace, medicine or passenger movement vehicles, consult with Mitsubishi.
- The products within this catalog have been manufactured under strict quality control. However, when installing the product where major accidents or losses could occur if the product fails, install appropriate backup or failsafe functions in the system.

| Country/Region | Sales office                                                                                                    | Tel/Fax                                                                                           |
|----------------|----------------------------------------------------------------------------------------------------|---------------------------------------------------------------------------------------------------|
| USA            | Mitsubishi Electric Automation Inc.<br>500 Corporate Woods Parkway Vernon Hills, IL 60061, USA                                                                                                    | Tel : +1-847-478-2100<br>Fax : +1-847-478-0327                                                    |
| Brazil         | MELCO-TEC Rep. Com.e Assessoria Tecnica Ltda.<br>Av.Paulista, 1.439 - Edificio Mario Wallace S.Cochrane 7 andar - Conj.72 e<br>74 - Bairro Bela Vista - Sao Paulo / SP, Brazil                          | Tel : +55-11-3285-1840<br>Fax : +55-11-3284-8848                                                  |
| Germany        | Mitsubishi Electric Europe B.V. German Branch<br>Gothaer Strasse 8 D-40880 Ratingen, Germany                                                                                                    | Tel : +49-2102-486-0<br>Fax : +49-2102-486-1120                                                   |
| UK             | Mitsubishi Electric Europe B.V. UK Branch<br>Travellers Lane, Hatfield, Herts., AL10 8XB, UK                                                                                                    | Tel : +44-1707-276100<br>Fax : +44-1707-278695                                                    |
| Italy          | Mitsubishi Electric Europe B.V. Italian Branch<br>VIALE COLLEONI 7 - 20041 Agrate Brianza (Milano), Italy                                                                                               | Tel : +39-39-60531<br>Fax : +39-39-6053312                                                        |
| Spain          | Mitsubishi Electric Europe B.V. Spanish Branch<br>Carretera de Rubi 76-80<br>08190 Sant Cugat del Valles, Barcelona, Spain                                                                              | Tel :+34-93-565-3131<br>Fax :+34-93-589-1579                                                      |
| France         | Mitsubishi Electric Europe B.V. French Branch<br>25 Boulevard des Bouvets, F-92741 Nanterre Cedex, France                                                                                               | Tel : +33-1-5568-5568<br>Fax : +33-1-5568-5757                                                    |
| South Africa   | Circuit Breaker Industries LTD<br>Private Bag 2016, ZA-1600 Isando, South Africa                                                                                                    | Tel : +27-11-928-2000<br>Fax : +27-11-392-2354                                                    |
| Hong Kong      | Mitsubishi Electric Automation (Hong Kong) Ltd.<br>10th Floor, Manulife Tower, 169 Electric Road, North Point, Hong Kong                                                                                | Tel : +852-2887-8870<br>Fax : +852-2887-7984                                                      |
| China          | Mitsubishi Electric Automation (Shanghai) Ltd.<br>4/F Zhi Fu Plazz, No.80 Xin Chang Road, Shanghai, 200003 China                                                                                        | Tel : +86-21-6121-2460<br>Fax : +86-21-6121-2424                                                  |
| Taiwan         | Setsuyo Enterprise Co., Ltd.<br>6F., No.105 Wu-Kung 3rd.RD, Wu-Ku Hsiang, Taipei Hsine, Taiwan                                                                                                    | Tel : +886-2-2299-2499<br>Fax : +886-2-2299-2509                                                  |
| Korea          | Mitsubishi Electric Automation Korea Co., Ltd.<br>[Sales]<br>3F, 1480-6, Gayang-Dong, Gangseo-Gu, Seoul, 157-200, Korea<br>[Service]<br>B1F, 2F, 1480-6, Gayang-Dong, Gangseo-Gu, Seoul, 157-200, Korea | Tel :+82-2-3660-9552<br>Fax :+82-2-3664-8372/8335<br>Tel :+82-2-3660-9607<br>Fax :+82-2-3664-0475 |
| Singapore      | Mitsubishi Electric Asia Pte, Ltd.<br>307 Alexandra Road #05-01/02,<br>Mitsubishi Electric Building Singapore 159943                                                                                    | Tel :+65-6470-2480<br>Fax :+65-6476-7439                                                          |
| Thailand       | Mitsubishi Electric Automation (Thailand) Co., Ltd.<br>Bang-Chan Industrial Estate No.111, Soi Serithai 54, T.Kannayao, A.Kannayao,<br>Bangkok 10230, Thailand                                          | Tel :+66-2-906-3238<br>Fax :+66-2-906-3239                                                        |
| Indonesia      | Indonesia P.T. Autoteknindo SUMBER MAKMUR<br>Muara Karang Selatan Block A/Utara No.1 Kav.<br>No.11 Kawasan Industri/Pergudangan Jakarta-Utara 14440, Indonesia                                          | Tel : +62-21-663-0833<br>Fax : +62-21-663-0832                                                    |
| India          | Messung Systems Pvt, Ltd.<br>Electronic Sadan III Unit No15, M.I.D.C Bhosari, Pune-411026, India                                                                                                    | Tel : +91-20-2712-3130<br>Fax : +91-20-2712-8108                                                  |
| Australia      | Mitsubishi Electric Australia Pty. Ltd.<br>348 Victoria Road, Rydalmere, NSW 2116, Australia                                                                                                    | Tel : +61-2-9684-7777<br>Fax : +61-2-9684-7245                                                    |

## MITSUBISHI ELECTRIC CORPORATION

HEAD OFFICE: TOKYO BUILDING, 2-7-3 MARUNOUCHI, CHIYODA-KU, TOKYO 100-8310, JAPAN NAGOYA WORKS: 1-14, YADA-MINAMI 5, HIGASHI-KU, NAGOYA, JAPAN

When exported from Japan, this manual does not require application to the Ministry of International Trade and Industry for service transaction permission.